|                             | วิธีการปฏิบัติงาน : การพ้นสถานภาพ | /การขอคืนสถานภาพนักศึกษา |
|-----------------------------|-----------------------------------|--------------------------|
| ศูนย์บริการการศึกษา         | รหัสเอกสาร : WI-CES-3-23          | แก้ไขครั้งที่ : 06       |
| มหาวิทยาลัยเทคโนโลยีสุรนารี | วันที่บังคับใช้ : 02/01/2567      | หน้าที่ : 1 จาก 23       |

# วิธีการปฏิบัติงาน (WORK INSTRUCTION)

- ชื่อเอกสาร : การพ้นสถานภาพ/การขอคืนสถานภาพนักศึกษา
- รหัสเอกสาร : WI-CES-3-23
- แก้ไขครั้งที่ : 06
- วันที่บังคับใช้ : 02/01/2567

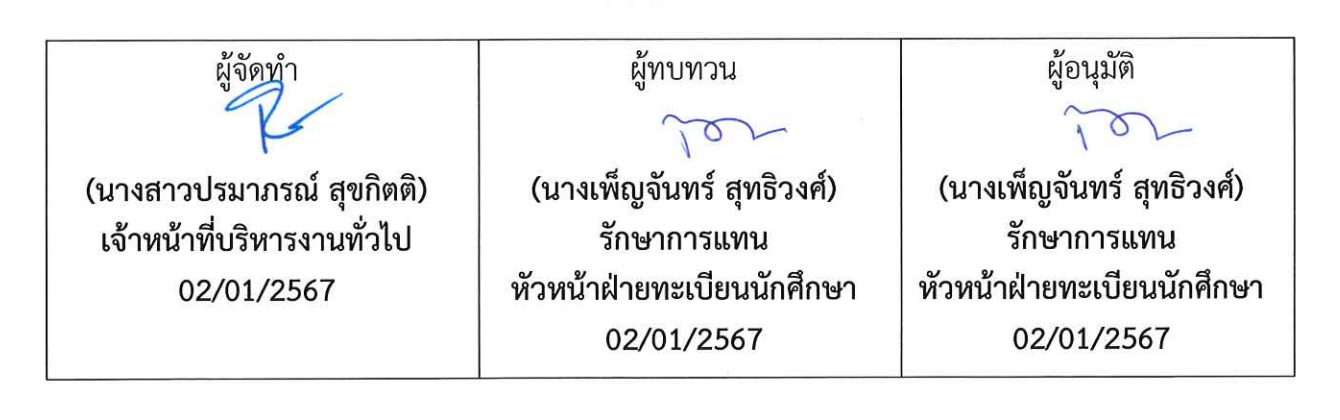

DOCUMENT CONTROL ISO-CES

| ٨                           | วิธีการปฏิบัติงาน : การพ้นสถานภาพ | /การขอคืนสถานภาพนักศึกษา |
|-----------------------------|-----------------------------------|--------------------------|
| ศูนย์บริการการศึกษา         | รหัสเอกสาร : WI-CES-3-23          | แก้ไขครั้งที่ : 06       |
| มหาวิทยาลัยเทคโนโลยีสุรนารี | วันที่บังคับใช้ : 02/01/2567      | หน้าที่ : 2 จาก 23       |

#### 1. วัตถุประสงค์

- เพื่อให้ผู้ปฏิบัติงานได้เข้าใจถึงข้อบังคับ กฎ ระเบียบและประกาศ ที่เกี่ยวข้องกับการพ้นสถานภาพ นักศึกษา
- 2. เพื่อเป็นแนวปฏิบัติหรือเป็นข้ออ้างอิง ให้ผู้ปฏิบัติงานในรุ่นต่อๆ ไป

#### 2. วิธีการปฏิบัติงาน

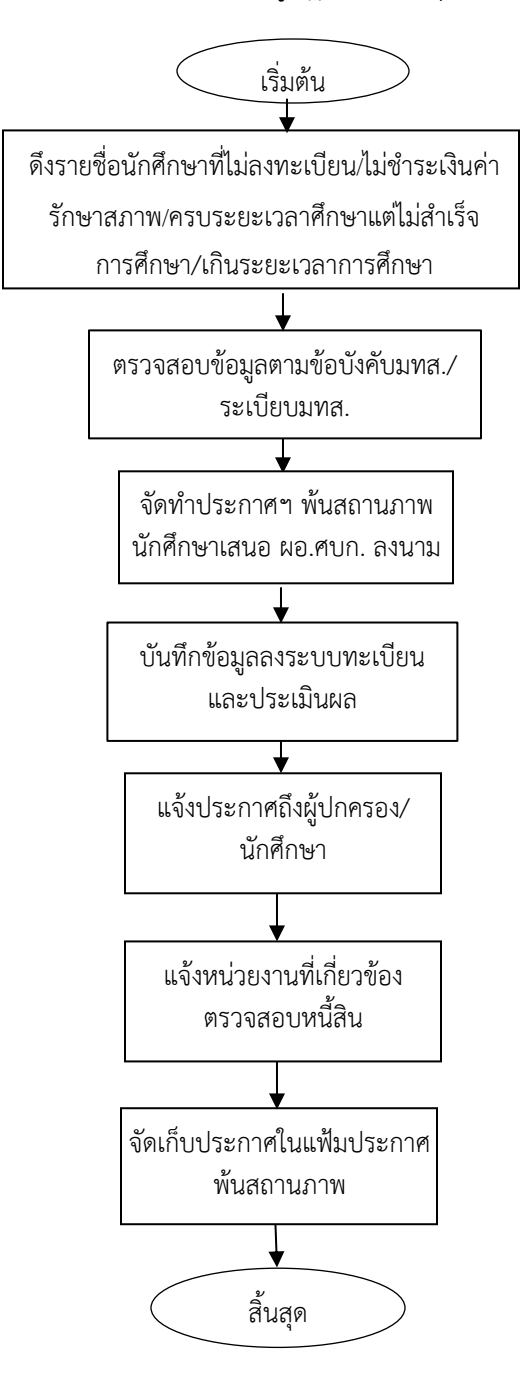

|                             | วิธีการปฏิบัติงาน : การพ้นสถานภาพ | /การขอคืนสถานภาพนักศึกษา |
|-----------------------------|-----------------------------------|--------------------------|
| ศูนย์บริการการศึกษา         | รหัสเอกสาร : WI-CES-3-23          | แก้ไขครั้งที่ : 06       |
| มหาวิทยาลัยเทคโนโลยีสุรนารี | วันที่บังคับใช้ : 02/01/2567      | หน้าที่ : 3 จาก 23       |

# <u>ขั้นตอนที่ 1</u> ดึงข้อมูลนักศึกษา และตรวจสอบข้อมูลตามข้อบังคับมหาวิทยาลัยเทคโนโลยีสุรนารี

# 1. นักศึกษาที่ไม่ลงทะเบียนเรียน

หลังหมดกำหนดการลงทะเบียนเรียน ดึงข้อมูลรายชื่อนักศึกษาที่ไม่ลงทะเบียนเรียน โดยพิมพ์รายงาน
 "รายชื่อนักศึกษาที่ยังไม่มาทำการลงทะเบียนเรียนทุกประเภท" ส่งบันทึกข้อความถึงคณบดีสำนักวิชาเพื่อแจ้ง
 รายชื่อนักศึกษาที่ยังไม่ลงทะเบียนเรียน / รักษาสถานภาพนักศึกษา

เข้าระบบลงทะเบียน ➡ รายชื่อ-ตรวจสอบ ➡ เลือก ข้อ 1 : รายชื่อนักศึกษาที่ยังไม่มาทำการลงทะเบียน เรียนทุกประเภท

| ระบบลงทะเบียน                                                                                                    |                                                                                                    |     |
|----------------------------------------------------------------------------------------------------|----------------------------------------------------------------------------------------------------|-----|
| มหาวิทยาลัยเทคโนโลยีสุรนา<br>Suranaree University of Technolo                                                                                                    | ระบบลงทะเป                                                                                                    | ไยน |
| งานบริการทั่วไป<br>ระเบียนนักศึกษา<br>ระบบงานสนับสนุน<br>รายช่วนผล<br>รายชื่อจงทะเบียน<br>รายชื่อ-ตรวจสอบ<br>ข้อมูลระบบ<br>ระบบงานอื่นๆ<br>รายงานสถิติ<br>ตารางข้อมูล<br>กลุ่มงานสหกิจศึกษา<br>กลุ่มงานเตรียมสหกิจศึกษา | <ul> <li>รายชื่อไม่สุจทางเยียน/ใม่มีนั้นมัน</li> <li>1: รายชื่อนักศึกษาที่ยังไม่มาทำการดงทะเบียนทุกประเภท</li> <li>2: รายชื่อนักศึกษาที่มีหน่วยกิดลงทะเบียน=0</li> <li>3: รายการที่ยังไม่ได้ทำการยืนยันการดงทะเบียนจากนักศึกษา</li> <li>รายชื่อนักศึกษาด้างชำระ แยกระดับ</li> <li>5: รายชื่อนักศึกษาด้างชำระ แยกระดับ</li> <li>5: รายชื่อนักศึกษาด้างชำระ แยกระดับ</li> <li>6: รายชื่อนักศึกษาที่ไม้ผ่านเงิน</li> <li>7: รายชื่อนักศึกษาที่ได้รับคืนเงิน</li> <li>7: รายชื่อนักศึกษา Lock (หนี่สิน) ระบุสังภัดผู้บันทีก</li> <li>8: รายชื่อนักศึกษา Lock (หนี่สิน) ระบุสังภัดผู้บันทีก</li> <li>9: รายชื่อนักศึกษาที่ได้กับกิน</li> <li>10: รายชื่อนักศึกษาที่ไม่ผ่านเงื่อนไขรายวิชาบังดับก่อนหรือลงทะเบียนช้ำ</li> </ul> |     |
| PREVIEW REPORT<br>VISION H Version :1.4<br>USER: PARAMAPORN<br>SINCE: 07/06/65 11:19<br>PASSWORD<br>BREAK<br>LOGOUT                                                                                                    | <ul> <li>11 : รายชื่อนักศึกษาที่ไม่ผ่านเงือนไขรายวิชาบังคับก่อนตามรายวิชา</li> <li>12 : รายชื่อนักศึกษาที่ลงทะเบียนรายวิชาที่มีเงื่อนไขเลพาะ</li> <li>13 : ตรวจสอบหน่วยกิดการลงทะเบียน</li> <li>14 : นักศึกษาที่ลงทะเบียนน้อยกว่าหรือมากกว่าที่กำหนด</li> <li>15 : รายชื่อนักศึกษาที่ขอผ่อนผันการชำระเงิน</li> <li>16 : รายชื่อนักศึกษาที่ลงทะเบียนข้าไม่ผ่านเงื่อนไข</li> <li>17 : รายชื่อนักศึกษาที่ได้รับอนุมัติให้ชำระเงินลำข้า</li> </ul>                                                                                                    |     |

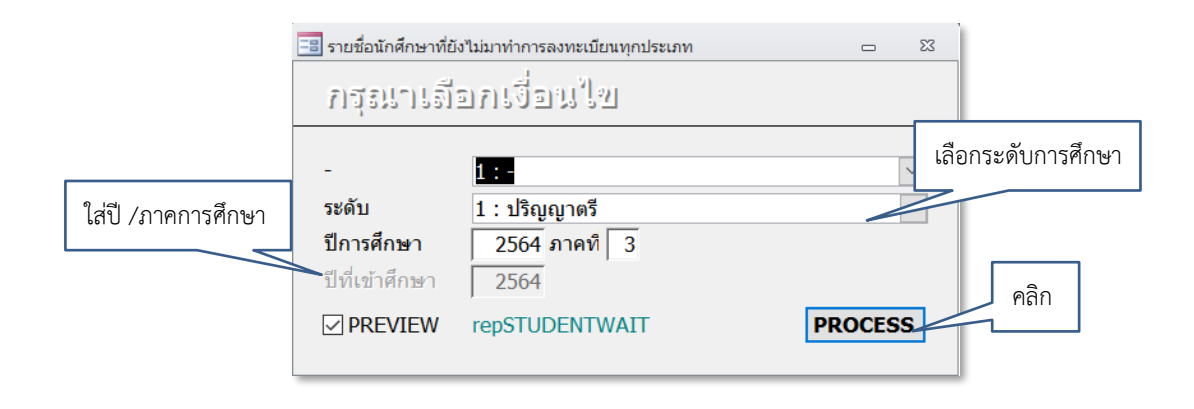

|                             | วิธีการปฏิบัติงาน : การพ้นสถานภาพ | /การขอคืนสถานภาพนักศึกษา |
|-----------------------------|-----------------------------------|--------------------------|
| ศูนย์บริการการศึกษา         | รหัสเอกสาร : WI-CES-3-23          | แก้ไขครั้งที่ : 06       |
| มหาวิทยาลัยเทคโนโลยีสุรนารี | วันที่บังคับใช้ : 02/01/2567      | หน้าที่ : 4 จาก 23       |

|       | มหาวิทร<br>ระบบลงท | ขาลัยเทคโนโลยีสุรนาร์<br>ะเบียน | ł | รายชื่อนักศึกษาที่ยังไม่มาทำการลงทะเบียนทุกประเภ<br>วิทยายต 1 : (ระศัม 1 : ปริญญาตรี) กคการศึกษาที่ 3/25 |          |          |      | <b>กประเภท</b><br>กษาที่ 3/2564 |           |
|-------|--------------------|---------------------------------|---|----------------------------------------------------------------------------------------------------|----------|----------|------|---------------------------------|-----------|
| 10102 | 20101600 :         | เคมี-2560                       |   |                                                                                                    |          |          | สำ   | นักวิชาวิ                       | ทยาศาสตร์ |
| ที    | รหัส               | ชื่อ-สกุล                       |   | วันสอบ                                                                                                   | เล่ม ศบก | เล่ม สน. | GPA  | การเงิน                         | เสนอจบ    |
| 1.    |                    |                                 |   |                                                                                                    |          |          | 2.74 | -                               | 2/2564    |
| 2.    |                    | ai 6.                           |   |                                                                                                    |          |          | 2.91 | ผืนดีน                          | 2/2564    |

| 🍐 มหาวิทยาลัยเทคโนโลยีสุรนารี<br>ระบบลงทะเบียน | รายชื่อนักศึกษาที่ยังไม่มาทำการลงทะเบียนทุกป<br>วิทัญา 1. ระดับ 2 : ปริญญาโท กดการศึกษา |                |             | <b>กประเภท</b><br>กษาที่ 3/2564 |
|------------------------------------------------|-----------------------------------------------------------------------------------------|----------------|-------------|---------------------------------|
| 101050102552 : ฟิสิกส์-แผน ก 2                 |                                                                                         |                | สำนักวิชาวิ | ทยาศาสตร์                       |
| ที่ รหัส ชื่อ-สกุล                             | วันสอบ เ                                                                                | ล่มศบก เล่มสน. | 3P) กรเงิน  | เสนอจบ                          |
| 1.                                             | 21/7/2560                                                                               | 18/8/2560      | 03.57       | 3/2559                          |
| 2.                                             | 30/6/2563                                                                               | 30/7/2563      | 3.74 -      | 3/2561<br>3/2562                |

<u>ข้อมูลนักศึกษาที่ไม่ต้องนำส่งให้สำนักวิชา</u>

- 1. กรณีที่มีวันเสนอจบการศึกษา เนื่องจากอยู่ระหว่างรอผลพิจารณาสำเร็จการศึกษา
- 2. กรณีนักศึกษาบัณฑิตศึกษา มีวันสอบ / วันส่งเล่ม ศบก. / วันส่งเล่มสำนักวิชา

 หลังหมดกำหนดการเพิ่มรายวิชา (10 สัปดาห์หลังเปิดภาคการศึกษา) ดึงข้อมูลรายชื่อนักศึกษาที่ไม่ ลงทะเบียนเรียน เมนูตามข้อ 1 เพื่อตรวจสอบรายชื่อนักศึกษาที่ไม่มาลงทะเบียนเรียน

\*\*\* ยกเว้นกรณีดังต่อไปนี้ จะไม่ทำประกาศพ้นสถานภาพนักศึกษา \*\*\*

- 1. นักศึกษาแจ้งจบการศึกษาในภาคการศึกษาที่แล้ว และรออนุมัติสำเร็จการศึกษา
- 2. นักศึกษาลงทะเบียนเรียนครบตามหลักสูตรแล้วไม่ได้แจ้งจบการศึกษา
- 3. นักศึกษาที่ลาออก/ลาพัก/ให้พัก ยังไม่ได้้บันทึก หรืออยู่ระหว่างการพิจารณาอนุมัติ
- 4. นักศึกษามีรายชื่ออยู่ระหว่างการทำประกาศพ้นสถานภาพเนื่องจากผลการเรียน
- 5. นักศึกษาระดับบัณฑิตศึกษา ให้ตรวจสอบวันที่นักศึกษาสอบวิทยานิพนธ์ ตรวจสอบได้จาก ระบบสำเร็จการศึกษา ➡ ระเบียนวิทยานิพนธ์ ➡ ข้อ 1. บันทึกข้อมูลวิทยานิพนธ์

| ٨                           | วิธีการปฏิบัติงาน : การพ้นสถานภาพ | /การขอคืนสถานภาพนักศึกษา |
|-----------------------------|-----------------------------------|--------------------------|
| ศูนย์บริการการศึกษา         | รหัสเอกสาร : WI-CES-3-23          | แก้ไขครั้งที่ : 06       |
| มหาวิทยาลัยเทคโนโลยีสุรนารี | วันที่บังคับใช้ : 02/01/2567      | หน้าที่ : 5 จาก 23       |

| ้ รงไส Thoric      | 102000 ISBN                                            |                                                         | Jerion                       |                    |                                        | การศึกร                                    |
|--------------------|--------------------------------------------------------|---------------------------------------------------------|------------------------------|--------------------|----------------------------------------|--------------------------------------------|
| รักด เกิดออ        |                                                        | ·]                                                      | าสารณ์                       | Nulaã O Prásu      |                                        |                                            |
| อวิทยานิพนธ์       | โครงสร้างและสมบัติเทอร์โม<br>แทนที่แบบคู่ด้วยสตรอนเทีย | มีมากไ<br>อิเล็กทริกของสารประกล<br>มและแมกนีเซียม ณ อุล | อบแลนทานัมโคบอ<br>แหภูมิห้อง | ลด์ออกไซด์ที่มีการ | สถานะล่าสุด                            | : ดีมาก ✓                                  |
| hesis Name         | ดูที่ Transcript                                       |                                                         |                              |                    | วันส่งเล่มที่ ศบก<br>วันส่งเล่มที่ ศบล | 15 สิงหาคม 2557                            |
| อวิทยานิพนซ์2      |                                                        |                                                         |                              | วันสอบ             | >วันสอบ<br>วันส่งเว่นที่ส่วนัด         | 2 มิถุนายน 2557<br>10 <b>ถ</b> ึงนายน 2557 |
| hesis Name2        |                                                        |                                                         |                              |                    | Juadiatina lun                         | 18 มถุนายน 2557<br>##lame?                 |
| hesis Namertf      |                                                        |                                                         | คำอ                          | ธิมาย ศธ 5633(5)/  | /297 ລວ. 15 ສ.ค. 57                    | วันส่งเล่มที่สำนัก                         |
| ข้อมออาจารย์ที่ปรี | ■10K ■20K Ent. <u>1</u>                                | Ent.2                                                   | ▼ Total CR.                  | 19                 | ส่งเกรด                                |                                            |
| 4                  | อาจารย์ - ต่                                           | าแหน่งวิทยานีพ -                                        | ri<br>ri                     | เอธิบาย            |                                        |                                            |
|                    | ดานนท์ 🗸 🗸                                             | :ที่ปรึกษา                                              |                              |                    |                                        |                                            |

หากมีการบันทึกวันสอบแล้ว ให้ตรวจสอบอีกครั้งภายใน 30 วันหลังจากวันที่สอบ ซึ่งนักศึกษาต้องส่งเล่ม วิทยานิพนธ์ให้เรียบร้อย (ตามมติสภาวิชาการกำหนดว่าวันสำเร็จการศึกษาของนักศึกษา คือวันที่นักศึกษาสอบ วิทยานิพนธ์) ถ้านักศึกษาส่งเล่มไม่ทันให้ถือว่าไม่จบในภาคการศึกษานั้น ต้องรักษาสถานภาพในภาคการศึกษาถัดไป <u>ยกเว้น</u> นักศึกษาทุน คปก. ตามมติสภาวิชาการครั้งที่ 9/2546 ลงวันที่ 25 กันยายน 2546

| ٨                           | วิธีการปฏิบัติงาน : การพ้นสถานภาพ | /การขอคืนสถานภาพนักศึกษา |
|-----------------------------|-----------------------------------|--------------------------|
| ศูนย์บริการการศึกษา         | รหัสเอกสาร : WI-CES-3-23          | แก้ไขครั้งที่ : 06       |
| มหาวิทยาลัยเทคโนโลยีสุรนารี | วันที่บังคับใช้ : 02/01/2567      | หน้าที่ : 6 จาก 23       |

#### 2. นักศึกษาที่ลดทุกรายวิชาหน่วยกิตลงทะเบียนเรียนคงเหลือเท่ากับ 0

โดยตรวจสอบภายหลังหมดเขตเพิ่มรายวิชาและลดรายวิชา สอบถามนักศึกษาก่อนทำประกาศพ้นสภาพเพราะ นักศึกษาอาจจะลาพักการศึกษา หรือลาออกจากการเป็นนักศึกษา

ระบบลงทะเบียน Þ รายชื่อ - ตรวจสอบ Þ ข้อ 2. : รายชื่อนักศึกษาที่มีหน่วยกิตลงทะเบียน = 0

| ระบบลงทะเบียน                                                     |                                                                         |       |
|-------------------------------------------------------------------|-------------------------------------------------------------------------|-------|
| มหาวิทยาลัยเทคโนโลยีสุรนารี<br>Suranaree University of Technology | REG:R20-14-52     ระบบลงทะ       repWITHDRAWENROLL     ระบบลงทะ         | เบียน |
| งานบริการทั่วไป                                                   | รายชื่อไม่ลงทะเบียน/ไม่ยืนยัน                                           |       |
| ระเบียนนักศึกษา                                                   | 1 : รายชื่อนักศึกษาที่ยังไม่มาทำการลงทะเบียนทุกประเภท                   |       |
| ระบบงานสนับสนุน                                                   | 2 : รายชื่อนักศึกษาที่มีหน่วยกิดลงทะเบียน=0                             |       |
| รายงานผล                                                          | 3 : รายการที่ยังไม่ได้ทำการยืนยันการลงทะเบียนจากนักศึกษา                |       |
| รายชื่อลงทะเบียน                                                  | รายชื่อด้างชำระ/หนี้สิน                                                 |       |
| รายชื่อ-ตรวจสอบ                                                   | 4 : รายชื่อนักศึกษาค้างชำระ แยกระดับ                                    |       |
| ข้อมูลระบบ                                                        | 5 : รายชื่อนักศึกษาค้างชำระ แยกประเภทการลงทะเบียน                       |       |
| ระบบงานอื่นๆ                                                      | 6 : รายชื่อนักศึกษาที่ได้รับคืนเงิน                                     | с.    |
| รายงานสกิติ                                                       | 7 : รายชื่อนักศึกษา Lock (หนี้สิน) ระบุสังกัดผู้บันทึก                  |       |
| ตารางข้อมูล                                                       | 8 : รายชื่อนักศึกษา Lock (หนี้สิน) ระบุสังกัดนักศึกษา                   |       |
| คลุ่มงานสหลิวศึกษา                                                | 9 : รายชื่อนักศึกษาที่ถูกบันทึกหนี้สินเพื่อจัดเก็บในใบแจ้งยอด           |       |
| กลุ่มงานสทกงศการา                                                 | รายชื่อผิดเงื่อนไข/หน่วยกิตต่ำเกิน                                      |       |
| ากลุ่มงานเตรยมลหกจุดกษา                                           | 10 : รายชื่อนักศึกษาที่ไม่ผ่านเงื่อนไขรายวิชาบังคับก่อนหรือลงทะเบียนซ้ำ |       |
| เมนูเฉพาะกิจ                                                      | 11 : รายชื่อนักศึกษาที่ไม่ผ่านเงื่อนไขรายวิชาบังคับก่อนตามรายวิชา       |       |

| 😑 รายชื่อนักศึกษาที่มีห | หน่วยกิตลงทะเบียน=0 |        | 23     | 1                  |
|-------------------------|---------------------|--------|--------|--------------------|
| กรุณาเอือ               | อกเรื่อนใข          |        |        |                    |
|                         |                     |        | _      | เลือกระดับการศึกษา |
| -                       | 1:-                 |        | $\sim$ |                    |
| ระดับ                   | 1 : ปริญญาตรี       |        |        |                    |
| สำนัก                   |                     |        | $\sim$ |                    |
| รหัสสาขาวิชา ~          |                     |        | $\sim$ |                    |
| สถานะรายวิชา            |                     |        | $\sim$ | ใส่ปี /ภาคการศึกษา |
| กลุ่มรายวิชา            |                     |        |        |                    |
| สถานะนศ.                | 10 : กำลังศึกษา     |        |        |                    |
| ปีที่เข้า               | ปีการศึกษา 2564 3   |        |        |                    |
| 🗌 แสดงประวัติร          | ายการ               |        |        | ດລື່າ              |
| PREVIEW re              | pWITHDRAWENROLL     | PROCES | 5S 🦯   | r16111             |

|                             | วิธีการปฏิบัติงาน : การพ้นสถานภาพ/การขอคืนสถานภาพนักศึกษา |                    |  |  |  |
|-----------------------------|-----------------------------------------------------------|--------------------|--|--|--|
| ศูนย์บริการการศึกษา         | รหัสเอกสาร : WI-CES-3-23                                  | แก้ไขครั้งที่ : 06 |  |  |  |
| มหาวิทยาลัยเทคโนโลยีสุรนารี | วันที่บังคับใช้ : 02/01/2567                              | หน้าที่ : 7 จาก 23 |  |  |  |

#### 3. รายชื่อนักศึกษาที่ไม่ชำระเงินค่าธรรมเนียมการรักษาสถานภาพนักศึกษา

ตรวจสอบข้อมูลรายชื่อนักศึกษาปรากฏค่าธรรมเนียมการรักษาสถานภาพนักศึกษา ดังนี้

- 1) รักษาสภาพการเป็นนักศึกษา (สถานะ 11) ให้ดำเนินการตรวจสอบหลังหมดกำหนดการชำระเงิน
- ลาพักการศึกษา (สถานะ 12) ให้พักการศึกษา (สถานะ 13) และขอคืนสภาพนักศึกษา (สถานะ 14) ให้ดำเนินการตรวจสอบภายหลังสอบประจำภาค เพราะสามารถชำระภายในภาคการศึกษานั้น

ถ้าเป็นนักศึกษาที่รอผลการพิจารณาการผ่อนผันการชำระเงิน หรือนักศึกษาทุนต่าง ๆ ให้ตัดรายชื่อ ดังกล่าวออกจากรายชื่อนักศึกษาค้างชำระด้วยเพื่อไม่ให้เกิดการซ้ำซ้อนกันของข้อมูล

#### <u>การพิมพ์รายงานรายชื่อนักศึกษาที่ค้างชำระเงินจากระบบทะเบียนๆ</u>

ระบบลงทะเบียน 🛱 รายชื่อลงทะเบียน 🛱 ข้อ.7 : บัญชีรายชื่อนักศึกษาที่รักษาสภาพ ลาพัก ให้พัก คืนสภาพ

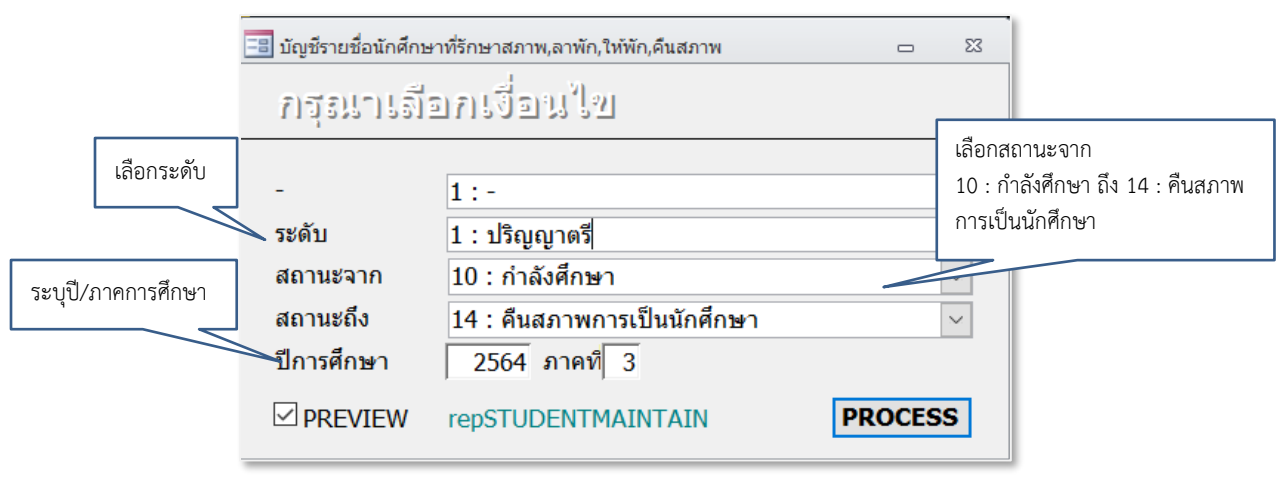

เมื่อกดปุ่ม **PROCESS** รูปแบบรายงานจะปรากฏดังรูปข้างล่าง

| 🍐 มหาวิทย | าลัยเทคในโลยีสุรนารี | บัญชีรายชื่อนักศึกษาที่รักษาสภาพ,ลาพัก,ให้พัก,คืนสภาพ |
|-----------|----------------------|-------------------------------------------------------|
| ระบบลงท   | ะเบียน               | ภาดการศึกษาที่ 3/2564                                 |
| Garana    |                      |                                                       |

#### ปริญญาตรี

| n | หลักสูตร                        | <b>s</b> দাঁর | ชื่อ | GPA  | การเงิน | สถานะ   |
|---|---------------------------------|---------------|------|------|---------|---------|
| 1 | 101000001600 : วิทยาศาสตรบัณฑิต | 22.2          |      | 2.43 |         | ดินสภาพ |
| 2 | 101000001600 : วิทยาศาสตรบัณฑิต |               | 2 MP | 3    | -       | ดีนสภาพ |
| 3 | 101000001600 : วิทยาศาสตรบัณฑิต | 10 A          |      | 2.54 | -       | คืนสภาพ |
| 4 | 101000001600 : วิทยาศาสตรบัณฑิต |               | 1.5  | 3.2  | 12      | ดีนสภาพ |
|   |                                 |               |      |      |         | -       |

DOCUMENT CONTROL ISO-CES

| ٨                           | วิธีการปฏิบัติงาน : การพ้นสถานภาพ/การขอคืนสถานภาพนักศึกษา |                    |  |  |  |
|-----------------------------|-----------------------------------------------------------|--------------------|--|--|--|
| ศูนย์บริการการศึกษา         | รหัสเอกสาร : WI-CES-3-23                                  | แก้ไขครั้งที่ : 06 |  |  |  |
| มหาวิทยาลัยเทคโนโลยีสุรนารี | วันที่บังคับใช้ : 02/01/2567                              | หน้าที่ : 8 จาก 23 |  |  |  |

ระบบการเงิน 🗢 รายงานรายได้ 中 ข้อ 6. : รายชื่อนักศึกษาค้างชำระแยกรายการ (รวมนักศึกษาทุนด้วย) ข้อ 7. : รายชื่อนักศึกษาค้างชำระแยกรายการ(ไม่รวมนักศึกษาทุน) **\*บางทุนจะจ่ายค่ารักษาสภาพให้นักศึกษา\*** 

| ระเป็/กาดการสึกษา                                   | 📑 รายชื่อนักศึกษาค้างชำ<br>ภารายไปไป อีโอโภ | เลือกจากรหัส<br>1801: ค่าลงทะเบียนรักษาสภาพ |                |    |
|-----------------------------------------------------|---------------------------------------------|---------------------------------------------|----------------|----|
| 15 0 0/ 11 1411 13411 8 1                           | 113555 1551211                              | ถึง 1850: ค่าคืนสภาพนักศึกษา                |                |    |
|                                                     | ปีการศึกษา                                  | 2564 ภาคที่ 3                               | ľ              | 7/ |
|                                                     | จากรหัส                                     | 1801 : ค่าลงทะเบียนรักษาสภาพ                | 4              |    |
|                                                     | ถึงรหัส                                     | 1850 : ค่าคืนสภาพนักศึกษา                   | $\sim$         |    |
|                                                     | สถานะจาก                                    | 10 : กำลังศึกษา                             | $\sim$         |    |
| เลือกสถานะจาก                                       | สถานะถึง                                    | 14 : คืนสภาพการเป็นนักศึกษา                 | $\sim$         |    |
| 10 : กำลังศึกษา ถึง 14 : คืนสภาพ<br>การเป็นนักศึกษา | Preview                                     | repSTUDENTDebList                           | <b>PROCESS</b> |    |

เมื่อกดปุ่ม **PROCESS** รูปแบบรายงานจะปรากฏดังรูปข้างล่าง

|        | มหาวิทยาลัยเทคโนโลยีสุรนารี<br>การเงินนักศึกษา | รายชื่อนักศึกษาค้างชำระแยกรายการ(ไม่รวมนศ.ทุน<br>ประจำภาคการศึกษาที่ 3/256 |     |         |                        | <b>่วมนศ.ทุน)</b><br>ศึกษาที่ 3/2564 |
|--------|------------------------------------------------|----------------------------------------------------------------------------|-----|---------|------------------------|--------------------------------------|
| 107160 | 101570 : วิศวกรรมอิเล็กทรอนิกส์-2557           |                                                                            |     |         | ระดับ 1 :<br>12 : ลาพ์ | ปริญญาตรี<br>inการศึกษา              |
| รหัส   | สู่อ                                           | ค่าใช้จ่าย / วิชา                                                          | Reg | ยอดหนี้ | คงค้าง                 | ผ่อนผันถึง                           |
|        |                                                | 1801 : ค่าลงทะเบียนรักษาสภาพ                                               | REG | 500.00  | 500.00                 |                                      |
|        |                                                | รวม                                                                        |     | 500.00  | 500.00                 |                                      |
|        |                                                | รวมทั้งหลักสู                                                              | n 5 | 500.00  | 500.00                 |                                      |

#### 4. <u>นักศึกษามีระยะเวลาการศึกษาครบตามหลักสูตรแล้วยังไม่สำเร็จการศึกษา</u>

ตรวจสอบรายชื่อนักศึกษาที่ระยะเวลาการศึกษาครบแล้วยังไม่สำเร็จการศึกษา

- 1. หลักสูตรปริญญาตรี(4 ปี) ระยะเวลาการศึกษาไม่เกิน 30 ภาคการศึกษา (10 ปี)
- 2. หลักสูตรปริญญาตรี(6 ปี) ระยะเวลาการศึกษาไม่เกิน 36 ภาคการศึกษา(12 ปี)
- 3. หลักสูตรปริญญาโท ระยะเวลาการศึกษาไม่เกิน 15 ภาคการศึกษา
- หลักสูตรปริญญาเอก ระยะเวลาการศึกษาไม่เกิน 18 ภาคการศึกษา สำหรับผู้ที่ศึกษาต่อจากขั้นปริญญาโท และไม่เกิน 24 ภาคการศึกษา สำหรับผู้ที่ศึกษาต่อจากขั้นปริญญาตรี

| ٨                           | วิธีการปฏิบัติงาน : การพ้นสถานภาพ/การขอคืนสถานภาพนักศึกษา |                    |  |  |
|-----------------------------|-----------------------------------------------------------|--------------------|--|--|
| ศูนย์บริการการศึกษา         | รหัสเอกสาร : WI-CES-3-23                                  | แก้ไขครั้งที่ : 06 |  |  |
| มหาวิทยาลัยเทคโนโลยีสุรนารี | วันที่บังคับใช้ : 02/01/2567                              | หน้าที่ : 9 จาก 23 |  |  |

\*\*\* ยกเว้นกรณีดังต่อไปนี้ จะไม่ทำประกาศพ้นสถานภาพนักศึกษา\*\*\*

- นักศึกษาระดับบัณฑิตศึกษาที่ได้รับอนุมัติให้ย้ายสาขาวิชาหรือได้รับอนุมัติให้เปลี่ยนระดับการศึกษา ให้เริ่มนับระยะ เวลาการศึกษาตั้งแต่ภาคการศึกษาที่ได้รับอนุมัติ หากอนุมัติหลังจาก 2 สัปดาห์แรกของภาคการศึกษาหรือในช่วง ปิดภาคการศึกษา ให้นับภาคการศึกษาถัดไปเป็นภาคการศึกษาที่ได้รับอนุมัติ
- 2. นักศึกษาระดับบัณฑิตศึกษาที่ได้รับอนุมัติให้ขยายระยะเวลาศึกษา
- 3. นักศึกษาที่รออนุมัติสำเร็จการศึกษา
- 4. นักศึกษาที่เคยลาพักการศึกษา กรณีถูกเกณฑ์หรือระดมเข้ารับราชการทหารกองประจำการ
- นักศึกษาที่เคยลาพักการศึกษากรณีได้รับทุนแลกเปลี่ยนนักศึกษาระหว่างประเทศ หรือทุนอื่นซึ่งมหาวิทยาลัย เห็นสมควรสนับสนุน

#### <u>การพิมพ์รายงานรายชื่อนักศึกษาเรียนเกินปีที่กำหนด</u>

| ระบบฐานข้อมูลหลัก 🛱                                                      | ระบบโอนย้ายสาขา 눡 ข้อ 9 : รายงานนักศึกษาเรียนเกินปีที่กำหนด |
|--------------------------------------------------------------------------|-------------------------------------------------------------|
| <b>มหาวิทยาลัยเทคโนโลยีสุรนารี</b><br>Suranaree University of Technology | REG:R10-11-14<br>repSTUDENTSTUDYOVER ระบบฐานข้อมูลหลัก      |
| ระเบียนนักศึกษา                                                          | โอนย้ายสาขา                                                 |
| ระบบโอนย้ายสาขา                                                          | 1 : บันทึกโอนย้ายหลักสูตร/สาขา                              |
| รายงานนักศึกษา                                                           | 2:บันทึกขอย้ายหลักสูตร/สาขา                                 |
| รายงานนักศึกษา-2                                                         | 3 : บันทึกเทียบโอนรายวิชากรณีย้ายสาขา เด                    |
| ระเบียนวิชาการ                                                           | 4 : บันทึกเปลี่ยนวิชาเลือก 🚥                                |
| ระเบียนอาจารย์-เจ้าหน้าที่                                               | 5 : บันทึกนักศึกษาห้ามย้ายหลักสูตร/สาขา                     |
| ระเบียนกิจกรรม                                                           | รายงาน                                                      |
| ระบบจัดการนักศึกษาใหม่                                                   | 6 : คำร้องขอโอนย้ายรายวิชา กรณีย้ายสาขาและเปลี่ยนสำนักวิชา  |
| ระบบงานอื่น ๆ                                                            | 7 : รายงานนักศึกษาโอนย้ายพร้อมรายวิชาที่ไม่เทียบโอน         |
| ระบบงานหนี้สิน/นศ.แพทย์                                                  | 8 : รายงานนักศึกษาเปลี่ยนวิชาเลือก                          |
| ถ้ายอาพ/พิมพ์บัตรบัญธียน                                                 | 9 : รายงานนักศึกษาที่เรียนเกินปีกำหนด                       |
|                                                                          | 10 : รายชื่อนักศึกษาที่เข้าสาขา/ย้ายสาขา/เปลี่ยนระดับ 🧷     |

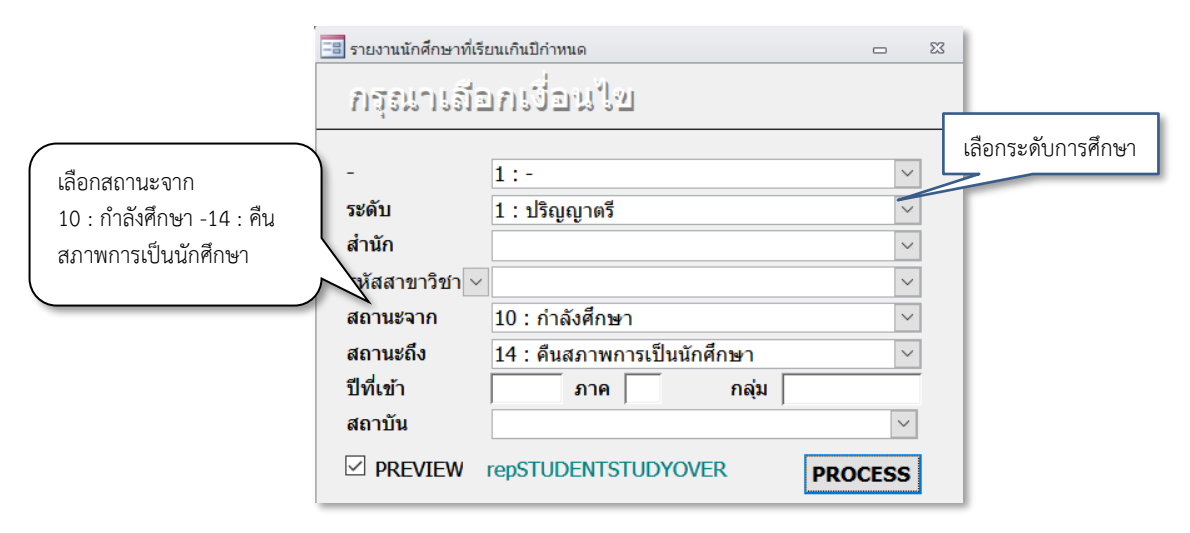

|                                                                                 | วิธีการปฏิบัติงาน : การพ้นสถานภาพ                | ı/การขอคืนสถานภาพนักศึกษา                           |  |  |
|---------------------------------------------------------------------------------|--------------------------------------------------|-----------------------------------------------------|--|--|
| ศูนย์บริการการศึกษา                                                             | รหัสเอกสาร : WI-CES-3-23                         | แก้ไขครั้งที่ : 06                                  |  |  |
| มหาวิทยาลัยเทคโนโลยีสุรนารี                                                     | วันที่บังคับใช้ : 02/01/2567                     | หน้าที่ : 10 จาก 23                                 |  |  |
| ใส่รายละเอียดดังรูปด้านบน เมื่อกดปุ่ม <u>PROCESS</u> รูปแบบรายงานจะปรากฏ ดังนี้ |                                                  |                                                     |  |  |
| มหาวิทยาลัยเทคโนโลยีสุรนารี<br>ระบบฐานข้อมูลหลัก                                |                                                  | รายงานนักศึกษาที่เรียนเกินปีกำหนด<br>ระดับปริญญาศรี |  |  |
| สำนักวิชาแพทยศาสตร์                                                             |                                                  |                                                     |  |  |
| ที่ รหัส ชื่อ สถานะ GPA สาขาวิชา                                                | ปีสูงสุด ปีเรียน ประวัติการโอนย้าย วันที่สอบวิทย | านิพนธ์ วันที่ส่งเล่มที่สำนัก วันที่ส่งเล่ม ศบก.    |  |  |
| 1 2.50 วิทยาศาสตร์การแพทย์-255                                                  | 7 8 11                                           |                                                     |  |  |

หมายเหตุ สถานะนศ.

10.กำลังศึกษา 11:รักษาสภาพการเป็นนักศึกษา 12:ลาพักการศึกษา 14.คืนสภาพการเป็นนักศึกษา 40.ล่าเร็จการศึกษา 41:ได้รับเกียรติบัตร,60.ลาออก,70.ให้ออกเนื่องจากผลการเรียน 71 ให้ออกเนื่องจากไม่จำระเงิน 72 ให้ออกเนื่องจากไม่ มาลงหวเปียน 73 ใช้ออกเนื่องจากครบระยะเวลาศึกษา 74 ให้ออกเนื่องจากวินัย 75 ให้ออกเนื่องจากชาตคุณสมบัติ 76 ใช้ ออกเหลาะมหาวิทยาลัยสั่งลงใหษ.80 สิ้นสุดสถานภาพนักศึกษา 81 ใต้รับสัมญาชินัตร.80 เสียชีวิต.80 ใน้มาชิ้นหาะเบียนนักศึกษา 91:98 ขึ้นทะเบียนนักศึกษา,92:เลื่อนขึ้นทะเบียนนักศึกษา,93:สละสิทธิ์เข้าศึกษา,94:ไม่ประสงค์เข้าศึกษา,

#### 5. นักศึกษาหลักสูตรแพทยศาสตร์มีระยะเวลาการศึกษาเกิน

ตรวจสอบระยะเวลาศึกษาของนักศึกษาหลักสูตรแพทยศาสตร์บัณฑิต ตามข้อบังคับมหาวิทยาลัย เทคโนโลยี ว่าด้วย การศึกษาเพื่อปริญญาแพทยศาสตรบัณฑิต<sup>์</sup> พ.ศ. 2564 **ข้อ 13 ระยะเวลาการศึกษา เป็นหลักสูตร** ้**ปริญญาตรี 6 ปี มีระยะเวลาการศึกษาตลอดหลักสูตรไม่เกิน 12 ปีการศึกษา** ซึ่งการลงทะเบียนเรียนแต่ละระยะ ้จะต้องสอบผ่านรายวิชาตามข้อกำหนดของหลักสูตร<sup>์</sup> และมีคะแนนเฉลี่ย GPAX ไม่ต่ำกว่า 2.00 ของรายวิชาตาม ที่กำหนด

- ระยะที่ 1 คือ การศึกษาชั้นปีที่ 1 3 มีระยะเวลาการศึกษาไม่เกิน 6 ปีการศึกษา
- ระยะที่ 2 คือ การศึกษาชั้นปีที่ 4 5 มีระยะเวลาการศึกษาไม่เกิน 4 ปีการศึกษา
- ระยะที่ 3 คือ การศึกษาชั้นปีที่ 6 มีระยะเวลาการศึกษาไม่เกิน 2 ปีการศึกษา

# Controlled Document – CES

|                             | วิธีการปฏิบัติงาน : การพ้นสถานภาพ/การขอคืนสถานภาพนักศึกษา |                     |  |  |
|-----------------------------|-----------------------------------------------------------|---------------------|--|--|
| ศูนย์บริการการศึกษา         | รหัสเอกสาร : WI-CES-3-23                                  | แก้ไขครั้งที่ : 06  |  |  |
| มหาวิทยาลัยเทคโนโลยีสุรนารี | วันที่บังคับใช้ : 02/01/2567                              | หน้าที่ : 11 จาก 23 |  |  |

<u>การพิมพ์รายงานรายชื่อนักศึกษาแพทย์ตรวจสอบระยะเวลาศึกษา</u>

ระบบฐานข้อมูลหลัก 😅 ระบบงานหนี้สิน/นศ.แพทย์ 🖈 ข้อ 4.: รายชื่อนักศึกษาแพทย์ตรวจสอบระยะเวลาศึกษา

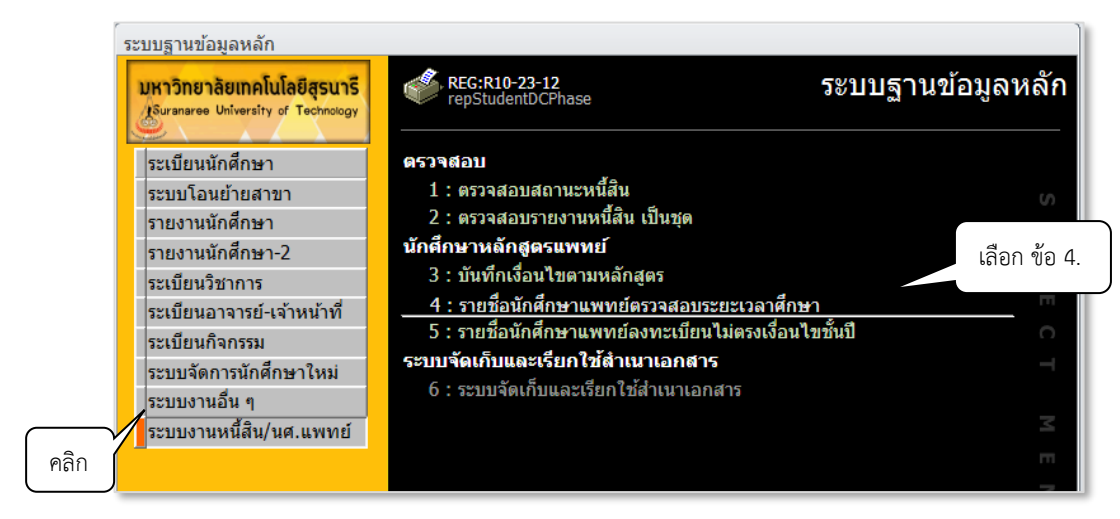

#### แสดงหน้าจอดังรูป ให้ระบุเงื่อนไขที่ต้องการตรวจสอบ

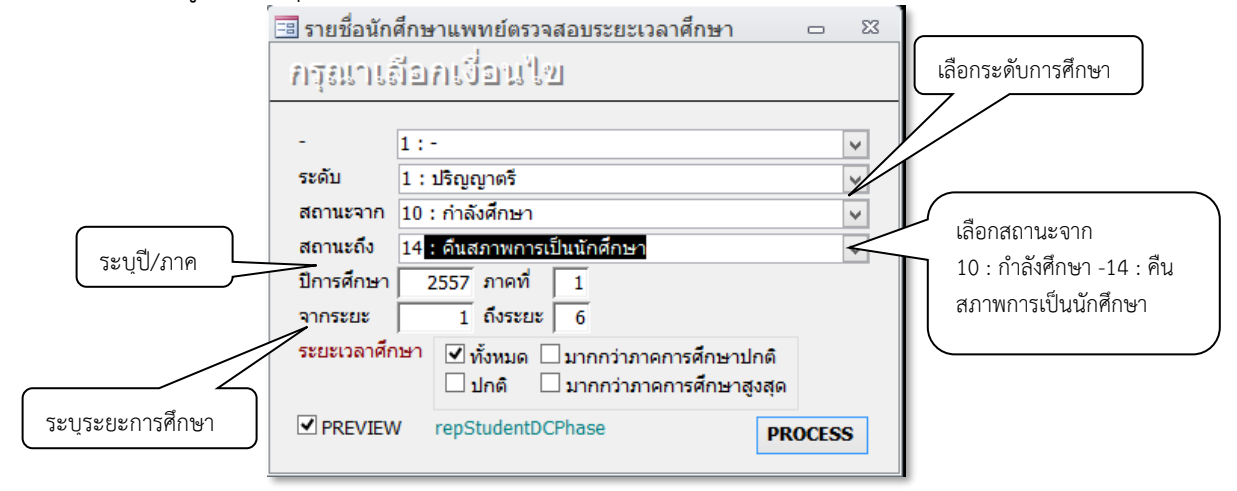

หลังจากกดปุ่ม **Erocess** จะแสดงรายงานดังรูป จำนวนในแต่ละระยะจะต้องไม่เกินจำนวนภาคสูงสุด

# 🖕 มหาวิทยาลัยเทคโนโลยีสุรนารี ระบบฐานข้อมูลหลัก

#### รายชื่อนักศึกษาแพทย์ตรวจสอบระยะเวลาศึกษา ปีการศึกษา2564/3

ระยะที่ 1

| ที่ | รหัส | ชื่อ                                                                                                    | หลักสูตร        | สถานะ | สถานะเกรด | GPAX | จำนวนกาคการศึกษา |        | รศึกษา |
|-----|------|----------------------------------------------------------------------------------------------------|-----------------|-------|-----------|------|------------------|--------|--------|
|     |      |                                                                                                    |                 |       |           |      | ปกติ             | สูงสุด | จำนวน  |
| 534 |      |                                                                                                    | แพทยศาสตร์-2562 | 10    | В         | 3.07 | 3                | 6      | 4      |
| 535 |      | transfer and the second second s | แพทยศาสตร์-2562 | 10    | В         | 3.97 | 3                | 6      | 4      |
| 536 |      |                                                                                                    | แพทยศาสตร์-2562 | 10    | В         | 3.97 | 3                | 6      | 3      |

|                                                    | วิธีการปฏิบัติงาน : การพ้นสถานภาพ/การขอคืนสถานภาพนักศึกษา |                     |  |  |
|----------------------------------------------------|-----------------------------------------------------------|---------------------|--|--|
| ศูนย์บริการการศึกษา<br>มหาวิทยาลัยเทคโนโลยีสุรนารี | รหัสเอกสาร : WI-CES-3-23                                  | แก้ไขครั้งที่ : 06  |  |  |
|                                                    | วันที่บังคับใช้ : 02/01/2567                              | หน้าที่ : 12 จาก 23 |  |  |

#### 7. นักศึกษาหลักสูตรทันตแพทยศาสตร์มีระยะเวลาการศึกษาเกิน

ตรวจสอบระยะเวลาศึกษาของนักศึกษาหลักสูตรทันตแพทยศาสตร์บัณฑิต ตามข้อบังคับมหาวิทยาลัย เทคโนโลยี ว่าด้วย การศึกษาเพื่อปริญญาทันตแพทยศาสตรบัณฑิต พ.ศ. 2564 **ข้อ 13 ระยะเวลาการศึกษา ผู้เข้า** ศึกษามีระยะเวลาการศึกษาไม่เกิน 12 ปี ซึ่งการลงทะเบียนเรียนแต่ละระยะจะต้องสอบผ่านรายวิชาตามข้อกำหนด ของหลักสูตร และมีคะแนนเฉลี่ย GPAX ไม่ต่ำกว่า 2.00 ของรายวิชาตามที่กำหนด

ระยะที่ 1 คือ การศึกษาชั้นปีที่ 1 - 5 มีระยะเวลาการศึกษาไม่เกิน 8 ปีการศึกษา

ระยะที่ 2 คือ การศึกษาชั้นปีที่ 5 - 6 มีระยะเวลาการศึกษาไม่เกิน 4 ปีการศึกษา

#### <u>ขั้นตอนที่ 2</u> จัดทำประกาศนักศึกษาพ้นสถานภาพ เสนอผู้อำนวยการศูนย์บริการการศึกษาลงนาม

- นักศึกษาไม่ลงทะเบียนเรียน หรือหน่วยกิตลงทะเบียนเท่ากับ 0 (ศูนย์) ทำประกาศนักศึกษาพ้นสถานภาพเนื่องจากไม่ลงทะเบียนเรียน เสนอผู้อำนวยการศูนย์บริการการศึกษาเพื่อลงนาม
  - 1) ระดับปริญญาตรี ตามข้อบังคับฯ ข้อ 25.3
  - 2) ระดับบัณฑิตศึกษา ตามข้อบังคับฯ ข้อ 36.3
  - หากเป็นนักศึกษาใหม่ที่เข้าศึกษาในภาคการศึกษาแรก ทำประกาศนักศึกษาถูกถอนชื่อออกจากทะเบียนตาม ข้อบังคับฯ ข้อ 12.1 สำหรับนักศึกษาระดับปริญญาตรี และข้อบังคับฯ ข้อ 14.1 สำหรับนักศึกษาระดับ บัณฑิตศึกษา
  - 4) นักศึกษาแพทย์ ตามข้อบังคับฯ ข้อ 23.3
  - 5) นักศึกษาทันตแพทย์ ตามข้อบังคับฯ ข้อ 23.3
- นักศึกษาไม่ชำระค่าธรรมเนียมการรักษาสถานภาพนักศึกษา เสนอผู้อำนวยการศูนย์บริการการศึกษาเพื่อลงนาม ทำประกาศนักศึกษาพ้นสถานภาพเนื่องจากไม่ชำระค่าธรรมเนียมการรักษาสถานภาพนักศึกษา
  - 1) ระดับปริญญาตรี ตามข้อบังคับฯ ข้อ 25.3
  - 2) ระดับบัณฑิตศึกษา ตามข้อบังคับฯ ข้อ 36.3
  - 3) นักศึกษาแพทย์ ตามข้อบังคับฯ ข้อ 23.3
  - 4) นักศึกษาทันตแพทย์ ตามข้อบังคับ ข้อ 23.3
- นักศึกษามีระยะเวลาการศึกษาครบตามหลักสูตรแล้วยังไม่สำเร็จการศึกษา ทำประกาศพันสถานภาพนักศึกษาเนื่องจากระยะเวลาการศึกษาครบแล้วยังไม่สำเร็จการศึกษา เสนอผู้อำนวยการ
  - ศูนย์บริการการศึกษาเพื่อลงนาม
  - 1) ระดับปริญญาตรี ตามข้อบังคับฯ ข้อ 25.6
  - 2) ระดับบัณฑิตศึกษา ตามข้อบังคับฯ ข้อ 16.5
  - 3) นักศึกษาแพทย์ ตามข้อบังคับฯ ข้อ 23.7
  - 4) นักศึกษาทันตแพทย์ ตามข้อบังคับฯ ข้อ 23.6
- 4. นักศึกษาหลักสูตรแพทยศาสตร์มีระยะเวลาการศึกษาเกินตามที่กำหนดในข้อ 13

| <u>é</u>                    | วิธีการปฏิบัติงาน : การพ้นสถานภาพ | /การขอคืนสถานภาพนักศึกษา |
|-----------------------------|-----------------------------------|--------------------------|
| ศูนย์บริการการศึกษา         | รหัสเอกสาร : WI-CES-3-23          | แก้ไขครั้งที่ : 06       |
| มหาวิทยาลัยเทคโนโลยีสุรนารี | วันที่บังคับใช้ : 02/01/2567      | หน้าที่ : 13 จาก 23      |

ทำประกาศพ้นสถานภาพนักศึกษาเนื่องจากเกินระยะเวลาการศึกษาตามข้อบังคับๆ ว่าด้วยการศึกษาเพื่อปริญญา แพทยศาสตรบัณฑิต พ.ศ. 2564 ข้อ 23.6 เสนอผู้อำนวยการศูนย์บริการการศึกษาเพื่อลงนาม

 5. นักศึกษาหลักสูตรทันตแพทยศาสตร์มีระยะเวลาการศึกษาเกินตามที่กำหนดในข้อ 13 ทำประกาศพ้นสถานภาพนักศึกษาเนื่องจากเกินระยะเวลาการศึกษาตามข้อบังคับฯ ว่าด้วยการศึกษาเพื่อปริญญา ทันตแพทยศาสตรบัณฑิต พ.ศ. 2564 ข้อ 23.7 เสนอผู้อำนวยการศูนย์บริการการศึกษาเพื่อลงนาม

| ٨                           | วิธีการปฏิบัติงาน : การพ้นสถานภาพ | /การขอคืนสถานภาพนักศึกษา |
|-----------------------------|-----------------------------------|--------------------------|
| ศูนย์บริการการศึกษา         | รหัสเอกสาร : WI-CES-3-23          | แก้ไขครั้งที่ : 06       |
| มหาวิทยาลัยเทคโนโลยีสุรนารี | วันที่บังคับใช้ : 02/01/2567      | หน้าที่ : 14 จาก 23      |

#### <u>ขั้นตอนที่ 3</u> บันทึกข้อมูลในระบบทะเบียนและประเมินผล

# การบันทึกสถานะนัก<sup>์</sup>ศึกษาที่พ้นสถานภาพนักศึกษา

| ที่ | สาเหตุที่พ้นสถานภาพ                         | บันทึกสถานะ                           |  |
|-----|---------------------------------------------|---------------------------------------|--|
| 1   | ไม่ลงทะเบียนเรียน                           | 72 : ให้ออกเนื่องจากไม่ลงทะเบียนเรียน |  |
| 2   | ไม่ชำระค่าธรรมเนียมการรักษาสถานภาพนักศึกษา  | 71 : ให้ออกเนื่องจากไม่ชำระเงิน       |  |
| 3   | ระยะเวลาการศึกษาครบแล้วยังไม่สำเร็จการศึกษา | 73 : ให้ออกเนื่องจาก ครบระยะเวลา      |  |
|     |                                             | การศึกษา                              |  |
| 4   | ผลการเรียน                                  | 70 : .ให้ออกเนื่องจากผลการเรียน       |  |
|     |                                             | (ฝ่ายประมวลผลและข้อมูลบัณฑิตทำ        |  |
|     |                                             | ประกาศพ้นสถานภาพ ส่งให้ฝ่ายทะเบียน    |  |
|     |                                             | นักศึกษาบันทึกในระบบ)                 |  |

ระบบลงทะเบียน 🗢 งานบริการทั่วไป 中 ข้อ 12. : บันทึกพ้นสถานภาพนักศึกษา (ไม่ลบหนี้) เป็นชุด จะปรากฎหน้าจอดังรูป

| 📑 prgRESIGNGroup                         |                                                                       | - X3                     |
|------------------------------------------|-----------------------------------------------------------------------|--------------------------|
| บันทึกนักศึกษาลาออก (ไม่ละ               | าหนี้) เป็นชุด ช                                                      | การศึกษา 2564 ภาค 3      |
| ประเภท N : ภายใน 5 สัปดาห์               | <ul> <li>สถานะ 72 : ให้ออกเนื่องจากไม่บาลงทะเบียน</li> </ul>          | 🗹 - + ระบุปี/ภาคการศึกษา |
| ี∠ รหัสนศ ชื่อ -<br>. <i>8</i>           | <ul> <li>Remark</li> <li>พ้นสุถานภาพตามข้อบังคับฯ ข้อ 25.3</li> </ul> | ERICOR                   |
| *                                        | เลือกสถ                                                               | าานะตามประเภท            |
| ระบุรหัสนักศึกษา                         | ายเหตุ                                                                | พ้นสถานภาพ               |
| Record: H < 1 of 1 + H + K No Filter Sea | arch                                                                  |                          |
| รายวิชาที่ลงทะเบียน                      |                                                                       |                          |
| <u>รายวิชา  ชีอวิชา</u>                  | กลุ่ม CR เกรด ระบบ                                                    |                          |
|                                          |                                                                       |                          |
|                                          |                                                                       |                          |
|                                          |                                                                       |                          |
|                                          |                                                                       |                          |
|                                          |                                                                       |                          |

หากไม่มีรายการหนี้สินคงค้าง สามารถกดปุ่ม **Process** เพื่อบันทึกข้อมูล ซึ่งจะปรากฏ Pop up ใส่วันที่ลงนามใน ประกาศพ้นสถานภาพ จากนั้นกด O.K. ระบบจะทำการบันทึกข้อมูล

หรือถ้ามีรายการหนี้สินคงค้าง ให้ดำเนินการลบภาระหนี้สินในส่วนที่ฝ่ายทะเบียนนักศึกษาเกี่ยวข้องก่อนบันทึก ดำเนินการดังนี้

DOCUMENT CONTROL ISO-CES

|                                                    | วิธีการปฏิบัติงาน : การพ้นสถานภาพ | /การขอคืนสถานภาพนักศึกษา |
|----------------------------------------------------|-----------------------------------|--------------------------|
| ศูนย์บริการการศึกษา<br>มหาวิทยาลัยเทคโนโลยีสุรนารี | รหัสเอกสาร : WI-CES-3-23          | แก้ไขครั้งที่ : 06       |
|                                                    | วันที่บังคับใช้ : 02/01/2567      | หน้าที่ : 15 จาก 23      |

ระบบลงทะเบียน 🛱 งานบริการทั่วไป 🛱 ข้อ 9. : บันทึกพ้นสถานภาพนักศึกษา (ลบหนี้ที่ค้าง)

จะปรากฏหน้าจอเพื่อให้บันทึกนักศึกษาที่มีรายชื่อตามประกาศนักศึกษาพ้นสถานภาพ ดังรูป

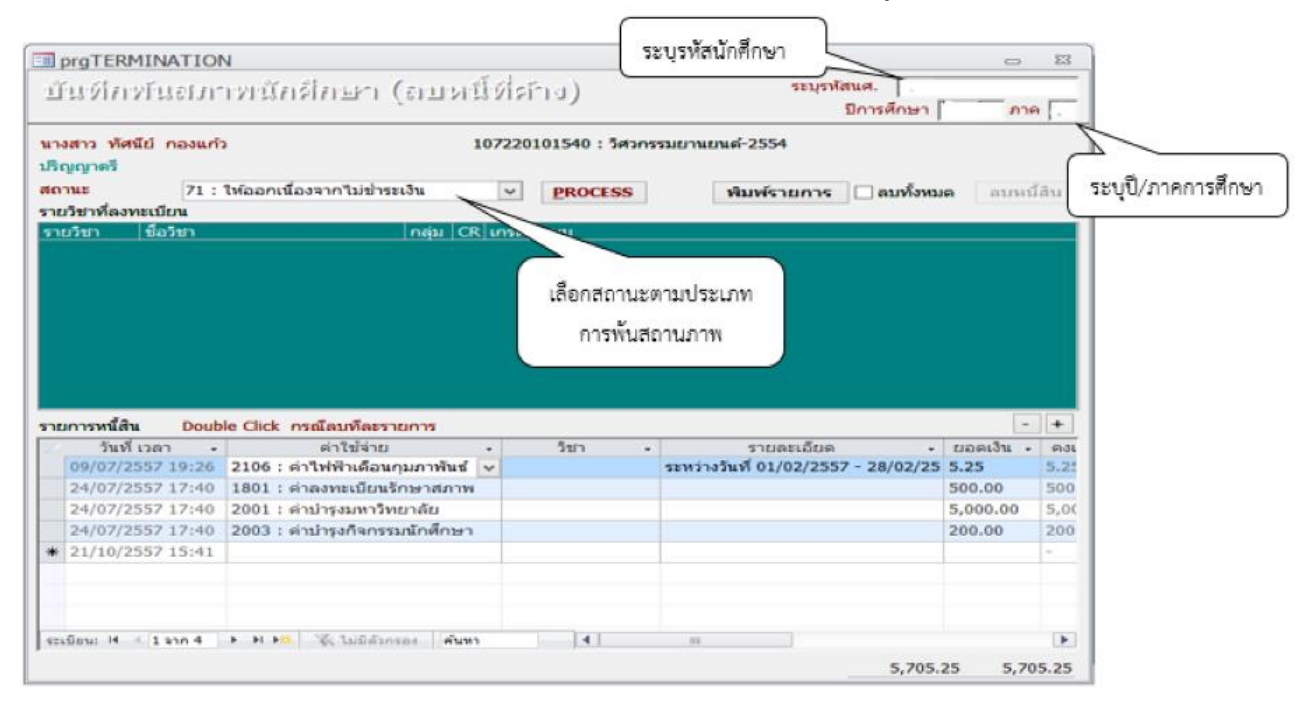

กดปุ่ม **PROCESS** เพื่อบันทึกข้อมูล ซึ่งจะปรากฏ Pop up ใส่วันที่ลงนามในประกาศพ้นสถานภาพ จากนั้นกด O.K. ระบบจะทำการบันทึกข้อมูล

\*\*นักศึกษาพ้นสถานภาพทุกกรณี ต้องไม่มีหนี้คงค้าง หากนักศึกษาชำระค่าธรรมเนียมทั้งหมดหรือบางส่วนแล้ว จะทำการบันทึกพ้นสภาพในระบบไม่ได้ สามารถบันทึกได้ที่เมนูสถานะรายภาค และหากนักศึกษาประสงค์จะขอคืน ค่าธรรมเนียม ให้นักศึกษาดำเนินการเขียนคำร้อง และส่งคำร้องไปที่ส่วนการเงินและบัญชี เพื่อดำเนินการต่อไป \*\*

| ٨                           | วิธีการปฏิบัติงาน : การพ้นสถานภาพ | /การขอคืนสถานภาพนักศึกษา |
|-----------------------------|-----------------------------------|--------------------------|
| ศูนย์บริการการศึกษา         | รหัสเอกสาร : WI-CES-3-23          | แก้ไขครั้งที่ : 06       |
| มหาวิทยาลัยเทคโนโลยีสุรนารี | วันที่บังคับใช้ : 02/01/2567      | หน้าที่ : 16 จาก 23      |

#### <u>ขั้นตอนที่ 4</u> ทำบันทึกแจ้งนักศึกษาหรือผู้ปกครอง

เมื่อประกาศนักศึกษาพ้นสภาพลงนามเรียบร้อยแล้ว ให้ทำหนังสือแจ้งผู้เกี่ยวข้องทราบ ดังนี้

- แจ้งผู้ปกครอง (นักศึกษาระดับปริญญาตรี)
- แจ้งนั้กศึกษา (นักศึกษาแมคคาทรอนิกส์และนักศึกษาระดับบัณฑิตศึกษา)

# ขั้นตอนที่ 5 ทำบันทึกแจ้งหน่วยงานที่เกี่ยวข้อง

- 5.1 จัดทำหนังสือแจ้งรายชื่อนักศึกษาพ้นสถานภาพแก่หน่วยงานที่เกี่ยวข้องเพื่อ**ตรวจสอบหนี้สินนักศึกษา** เสนอหัวหน้าฝ่ายทะเบียนนักศึกษาลงนาม หน่วยงานที่เกี่ยวข้องประกอบด้วย
  - ศูนย์บรรณสารและสื่อการศึกษา
  - ศูนย์เครื่องมือวิทยาศาสตร์และเทคโนโลยี
     ส่วนการเงินและบัญชี
  - ส่วนกิจการนักศึกษา
  - ส่วนพัสดุ (เฉพาะระดับบัณฑิตศึกษา)
- 5.2 บันทึกข้อมูลตรวจสอบหนี้สิน

- ศูนย์คอมพิวเตอร์

  - สถานกีฬาและสุขภาพ
  - ผู้จัดการสุรสัมนาคาร (เฉพาะระดับบัณฑิตศึกษา)

ระบบลงทะเบียน 🛱 ระเบียนนักศึกษา 🛱 ข้อ 6.: บันทึกสถานะนักศึกษารายภาค

| 5 | ะบบลงทะเบียน                                                             |                                               |        |
|---|--------------------------------------------------------------------------|-----------------------------------------------|--------|
|   | <b>มหาวิทยาลัยเกคโนโลยีสุรนารี</b><br>Suranaree University of Technology | 🧟 REG:F20-05-16 ระบบลงท<br>prgSTUDENTSTATUS   | ะเบียน |
|   | งานบริการทั่วไป                                                          | ข้อมูลนักศึกษา                                |        |
|   | ระเบียนนักศึกษา                                                          | 1 : ตรวจสถานะทางการเงิน                       |        |
|   | ระบบงานสนับสนุน                                                          | 2 : สอบถามระเบียนนักศึกษา                     |        |
|   | รายงานผล                                                                 | 3 : ปรับแก้-รหัสผ่านของนักศึกษา               | S      |
|   | รายชื่อลงทะเบียน                                                         | 4 : ปรับแก้-ปฏิทิน / ค่าใช้จ่ายของนักศึกษา    | m      |
|   | รายชื่อ-ตรวจสอบ                                                          | 5 : ปรับแก้-การลงทะเบียนของนักศึกษา           | -      |
|   | ข้อมูลระบบ                                                               | 6 : บันทึกสถานะนักศึกษารายภาค                 | Π      |
|   | ระบบงานอื่นๆ                                                             | 7 : Lock ( หนี้สิน ) การรลงทะเบียนของนักศึกษา | 0      |
|   | รายงามสถิติ                                                              | 8 : Lock ( หนี้สิน ) สำหรับ Import            | -      |
|   | 3 100 1 10 101                                                           | Q : Lock ( หนี้สิน ) บันชื่อเป็นหลังสุกร      |        |

- 1) กรณีบันทึกรายคน
  - 1.1) ระบุรหัสนักศึกษา
  - 1.2) เลือกภาคการศึกษาสุดท้าย
  - 1.3) ไปที่ช่องบันทึกประวัติ เลือก K : ตรวจสอบหนี้สิน และใส่เลขที่อ้างอิงหนังสือตรวจสอบหนี้สินใน ช่องคำอธิบาย

| ٨                                                                                                    | วิธีการปฏิบัติงาน : การพ้นสถานภาพ/การขอคืนสถานภ                                                                                                    | าพนักศึกษ             |
|----------------------------------------------------------------------------------------------------|----------------------------------------------------------------------------------------------------|-----------------------|
| ศูนย์บริการการศึกษา                                                                                                    | รหัสเอกสาร : WI-CES-3-23 แก้ไขครั้งที่ :                                                                                                    | 06                    |
| มหาวิทยาลัยเทคโนโลยีสุรนารี                                                                                                    | วันที่บังคับใช้ : 02/01/2567 หน้าที่ : 17 จ                                                                                                    | จาก 23                |
| ื่⊒prgsTuDeNTsTATUs<br>—ีบันทึกเฮอานะนักศึกษารายภาค                                                                                                    | 1.ระบุรหัสนั                                                                                                    | ักศึกษา<br>           |
| รหัส ข้อ<br>- 1:- ระดับ 1: ปริญญาตรี<br>สถานภาพ ให้ออกเนื่องจากไม่ป ปีที่เข้า 2564 ภาค 1 หลักสูตร 107<br>กลุ่ม ภาระหนี่ C GPAX: 0.97 ขึ้นปี 1 สำนัก10700<br>- ปี • ภาะ • สถานะลงทะเบียน • รอพี<br>- 2564 1.0 : ช่ววรว มหะเบียน • รอพี | ระบบวัดผล 1         บัญขี่ คช่จ         158001         16/08/256           107000001000 : ยังไม่สังกัดสาขา-วิศวกรรมศาสตร์         *■         16/08/256           700 : ส่านักวิชาวิศวกรรมศาสตร์         Σ         10/02/256           รอพินิจ •         สถานะเกรด •         สถานะ         •         CR:MIN •         CR:MAX •           20         ×         COMULTETE 10 : ก่าวรับสีการว         22         22 | 64<br>าพ<br>55<br>หมา |
| 2564 2 W : ยังไม่ทำการลงทะเบียน A : ยังไม่ต                                                                                                    | าต T. COMPLETE TO . กาลงศกษา 9 22<br>ไม่ดำบวณ B : NOT COMP 72 : ให้ออกเบื่องจากไม่มา 9 22                                                                                                    |                       |
| * 2. เลือกภาคการศึกษาสุดท้าย                                                                                                    | 4. ใส่อ้างอิงเลขที่หนังสือ<br>ตรวจสอบหนี้สิน                                                                                                    |                       |
| Record: H 4 2 of 2 > > > > > > > > Record: K 4 2 of 2 > > > > > > > > > > > > > > > > > >                                                                                                    |                                                                                                    |                       |
| บันทึกประวัติ 🗸 ผ่อนผัน 🗌 ตรวจสอบหนีสิน นำ                                                                                                    | <u>น้ำเข้า ประวัติ ณี</u>                                                                                                    |                       |
| ประวัติ 🖌 วับทำรายการ 🖌 📊 คำอธิบาย                                                                                                    |                                                                                                    |                       |

2) กรณีบันทึกแบบเป็นชุด

2.1) จัดทำข้อมูลให้เป็นไปตามรูปแบบที่กำหนด และ save เป็น text file (นามสกุล.text)

รูปแบบไฟล์ ➡ รหัสนักศึกษา | ปีการศึกษา | ภาคการศึกษา | เลขที่อ้างอิงหนังสือตรวจสอบหนี้สิน <u>ตัวอย่างไฟล์</u>

| Bxxxxxxx  | 2564 | 3 | อว7433(3)/ว40 ลว.29มิ.ย.2565 |
|-----------|------|---|------------------------------|
| Bxxxxxxx  | 2564 | 3 | อว7433(3)/ว40 สว.29มิ.ย.2565 |
| Bxxxxxxxx | 2564 | 3 | อว7433(3)/ว40 ลว.29มิ.ย.2565 |

2.2) เลือกคลิกที่ช่อง ตรวจสอบหนี้สิน เลือกช่องทางที่จัดเก็บไฟล์ข้อมูล กด O.K. และกดปุ่มนำเข้า

| ٨                           | วิธีการปฏิบัติงาน : การพ้นสถานภาพ | /การขอคืนสถานภาพนักศึกษา |
|-----------------------------|-----------------------------------|--------------------------|
| ศูนย์บริการการศึกษา         | รหัสเอกสาร : WI-CES-3-23          | แก้ไขครั้งที่ : 06       |
| มหาวิทยาลัยเทคโนโลยีสุรนารี | วันที่บังคับใช้ : 02/01/2567      | หน้าที่ : 18 จาก 23      |

| สถานะ -<br>กำลังศึกษา<br>ให้ออกเนื่องจากไม่มา | CR:MIN •<br>9                       | CR:MAX -<br>22<br>22                                  | ил                                                          |
|-----------------------------------------------|-------------------------------------|-------------------------------------------------------|-------------------------------------------------------------|
| ไห้ออกเนื่องจากไม่มา                          | 9                                   | 22                                                    |                                                             |
|                                               |                                     |                                                       |                                                             |
|                                               |                                     |                                                       |                                                             |
|                                               |                                     |                                                       |                                                             |
| - สถานะเดิม - สถา                             | านะใหม่ 👻                           | โดย                                                   | •                                                           |
|                                               |                                     |                                                       |                                                             |
|                                               | สถานะเดิม - สถา<br>ม >© จ No Filter | สถานะเด็ม • สถานะไหม่ •<br>>⊧ ⊳⊨ 🐼 No Filter Search 3 | สถานะเดิม • สถานะใหม่ • โดย<br>>> >⊳ ∛ No Filter Search ◀ ■ |

5.3 จัดเก็บสำเนาหนังสือในแฟ้มตรวจสอบหนี้สิน

<u>ขั้นตอนที่ 6</u> จัดเก็บประกาศพ้นสถานภาพนักศึกษา ในแฟ้มประกาศพ้นสถานภาพ

| ٨                           | วิธีการปฏิบัติงาน : การพ้นสถานภาพ | /การขอคืนสถานภาพนักศึกษา |
|-----------------------------|-----------------------------------|--------------------------|
| ศูนย์บริการการศึกษา         | รหัสเอกสาร : WI-CES-3-23          | แก้ไขครั้งที่ : 06       |
| มหาวิทยาลัยเทคโนโลยีสุรนารี | วันที่บังคับใช้ : 02/01/2567      | หน้าที่ : 19 จาก 23      |

# การขอคืนสถานภาพนักศึกษา

นักศึกษาที่จะขอคืนสถานภาพนักศึกษา ต้องเป็นผู้ที่พ้นสถานภาพตามข้อบังคับฯ ข้อ 25.3 และข้อบังคับฯ ข้อ 36.3 **สามารถยื่นคำร้องขอคืนสถานภาพนักศึกษาได้ภายในภาคการศึกษาที่พ้นสถานภาพ** 

\*\*\* สำหรับนักศึกษาที่ถูกประกาศถอนชื่อการเป็นนักศึกษา ไม่สามารถขอคืนสถานภาพนักศึกษาได้ \*\*\*

# <u>ขั้นตอนการขอคืนสถานภาพนักศึกษา</u>

- 1. นักศึกษายื่นคำร้องขอคืนสถานภาพ
  - 1.1 สำหรับนักศึกษาระดับปริญญาตรี ใบคำร้อง ท.9/1
    - 1.1.1 <u>นักศึกษารุ่นก่อนปีการศึกษา 2566</u>

ี่ ผ่านความเห็นชอบจากอาจารย์ที่ปรึกษา ➡ หัวหน้าสาขาวิชา (กรณีนักศึกษายังไม่สังกัดสาขาวิชา ให้ขออนุมัติจากหัวหน้าสาขาที่อาจารย์ที่ปรึกษาสังกัด) ➡ **ผู้อำนวยการศูนย์บริการการศึกษาพิจารณาอนุมัต**ิ

1.1.2 นักศึกษารุ่นปีการศึกษา 2566 เป็นต้นไป

ผ่านความเห็นชอบจากอาจารย์ที่ปรึกษา 🟳 คณะกรรมการประจำสำนักวิชา 눡 **ผู้อำนวยการ** ศู<mark>นย์บริการการศึกษาพิจารณาอนุมัติ</mark>

#### <u>ยกเว้น</u> ไม่ได้ดำเนินการขอคืนสถานภาพภายในภาคการศึกษาที่พ้นสถานภาพนักศึกษา ให้ดำเนินการดังนี้

- 1. ส่งอาจารย์ที่ปรึกษาเพื่อให้ความเห็น
- ส่งเจ้าหน้าที่สาขา/สำนักวิชา เพื่อผ่านความเห็นขอบจากคณะกรรมการประจำสำนักวิชา ➡
   เสนอสภาวิชาการเพื่อพิจารณา ➡ และขออนุมัติอธิการบดี
- 3. นำคำร้องที่ได้รับการอนุมัติแล้ว ส่งฝ่ายทะเบียนนักศึกษา ศูนย์บริการการศึกษา
- 4. เจ้าหน้าที่ฝ่ายทะเบียนฯ แจ้งนักศึกษาเพื่อรับทราบผลการพิจารณา
- 5. ชำระค่าคืนสถานภาพ และหนี้ที่ค้างชำระทั้งหมด หากไม่ชำระจะพ้นสถานภาพนักศึกษา
- 2. บันทึกข้อมูลในระบบทะเบียนและประเมินผล ดำเนินการดังนี้
  - 2.1 เข้าระบบที่ระบบงานทะเบียน คลิกเมนูระเบียนนักศึกษา
  - 2.2 เลือกข้อ 6. บันทึกสถานะนักศึกษารายภาค

|                             | วิธีการปฏิบัติงาน : การพ้นสถานภาพ | /การขอคืนสถานภาพนักศึกษา |
|-----------------------------|-----------------------------------|--------------------------|
| ศูนย์บริการการศึกษา         | รหัสเอกสาร : WI-CES-3-23          | แก้ไขครั้งที่ : 06       |
| มหาวิทยาลัยเทคโนโลยีสุรนารี | วันที่บังคับใช้ : 02/01/2567      | หน้าที่ : 20 จาก 23      |

| ระบบลงทะเบียน                                                            |                                               |               |
|--------------------------------------------------------------------------|-----------------------------------------------|---------------|
| <b>มหาวิทยาลัยเทคโนโลยีสุรนารี</b><br>Suranaree University of Technology | REG:F20-05-16<br>prgSTUDENTSTATUS             | ระบบลงทะเบียน |
| งานบริการทั่วไป                                                          | ข้อมูลนักศึกษา                                |               |
| ระเบียนนักศึกษา                                                          | 1 : ตรวจสถานะทางการเงิน                       |               |
| ระบบงานสนับสนุน                                                          | 2 : สอบถามระเบียนนักศึกษา                     |               |
| รายงานผล                                                                 | 3 : ปรับแก้-รหัสผ่านของนักศึกษา               |               |
| รายชื่อลงทะเบียน                                                         | 4 : ปรับแก้-ปฏิทิน / ค่าใช้จ่ายของนักศึกษา    |               |
| รายชื่อ-ตรวจสอบ                                                          | 5 : ปรับแก้-การลงทะเบียนของนักศึกษา           |               |
| ข้อมูลระบบ                                                               | 6 : บันทึกสถานะนักศึกษารายภาค                 | Π             |
| ระบบงานอื่นๆ                                                             | 7 : Lock ( หนี้สิน ) การรลงทะเบียนของนักศึกษา |               |
| รายงามสถิติ                                                              | 8 : Lock ( หนี้สิน ) สำหรับ Import            |               |
| 14 16 0 1 16 64 61 01                                                    | 9 · Lock ( หนี้สิน ) บับหือเป็นหลัดสตร        |               |

 2.3 ใส่เลขประจำตัวนักศึกษา เลือก ปี/ภาคการศึกษาที่ต้องการขอคืนสภาพ ปรับแก้สถานะจากเดิมที่นักศึกษา พ้นสถานภาพ (71: ไม่ชำระเงิน หรือ 72 : ไม่มาลงทะเบียน) ให้เป็น 10 : กำลังศึกษา

| ราโส<br>-<br>สถา<br>กลุ่ม | ส<br>านภาพ<br>ม | 1:-<br>ให้ออ | กเนื่องจา<br>ภาระพ | +⊞<br>กาไม่ช่<br>นี้ N | ชื่อ<br>ระดับ<br>ปีที่เข้า<br>GPAX: | 1 : ปรีส<br>2555<br>1.81 | บูญาตรี<br>ภาค 1<br>ชั้นปี 5 | หลักสูดร 1070<br>สำนัก 10700 : | ระบบวัดเ<br>70101560<br>สำนักวิชาว์ | งล 1<br>:วิศา<br>วิศวกา | วกรรมเครื่องก<br>รรมศาสตร์ | a-25 | มัญชี คชจ<br>556 | 141001      |        | +<br>=<br>Σ | วันที่รับเข้<br>05/0<br>วันที่จบ/พ่<br>12/0 | า<br>6/2555<br>ทันสภาพ<br>1/2560 |
|---------------------------|-----------------|--------------|--------------------|------------------------|-------------------------------------|--------------------------|------------------------------|--------------------------------|-------------------------------------|-------------------------|----------------------------|------|------------------|-------------|--------|-------------|---------------------------------------------|----------------------------------|
| 2                         | ปี -            | ภาะ -        |                    | สถาเ                   | เะลงทะ                              | เบียน                    |                              | รอพินี                         | ۹ <b>-</b>                          | สถา                     | านะเกรด 🗸                  |      | สถานะ            |             | CR:MIN | - (         | CR:MAX +                                    |                                  |
|                           | 2557            | 2            | R : vinr           | าารลงท                 | ะเบียนเ                             | ແລ້ວ ( ລ                 | งปกติ)                       | N : ปกติ                       |                                     | Y:(                     | COMPLETE                   | 10 : | : กำลังศึกษา     | 1           |        | 9           | 22                                          |                                  |
|                           | 2557            | 3            | R : vinr           | าารลงท                 | ะเบียนเ                             | ເລ້ວ ( ສ                 | งปกติ)                       | N : ปกติ                       |                                     | Y:(                     | COMPLETE                   | 10 : | : กำลังศึกษา     | 1           |        | 9           | 22                                          |                                  |
|                           | 2558            | 1            | R : vinr           | าารลงท                 | ะเบียนเ                             | ແລ້ວ ( ລ                 | งปกติ)                       | P010 : sav                     | นิจครั้งที่ 1                       | Y:(                     | COMPLETE                   | 10   | : กำลังศึกษา     | 1           |        | 9           | 22                                          |                                  |
|                           | 2558            | 2            | R : vinr           | าารลงท                 | ะเบียนเ                             | ແລ້ວ ( ຄ                 | งปกติ)                       | N : ปกติ                       |                                     | Y:(                     | COMPLETE                   | 10 : | : กำลังศึกษา     | 1           |        | 9           | 22                                          |                                  |
|                           | 2558            | 3            | R : vinr           | าารลงท                 | ะเบียนเ                             | ແລ້ວ ( ຄ                 | งปกติ)                       | N : ปกติ                       |                                     | Y:(                     | COMPLETE                   | 10   | : กำลังศึกษา     | 1           |        | 9           | 22                                          |                                  |
|                           | 2559            | 1            | R : vine           | าารลงท                 | ะเบียนเ                             | ແລ້ວ ( ຄ                 | งปกดิ)                       | N : ปกดิ                       |                                     | Y:(                     | COMPLETE                   | 10   | : กำลังศึกษา     | 1           |        | 9           | 22                                          |                                  |
|                           | 2559            | 2            | W : ยัง            | ใม่ทำก                 | ารลงทะ                              | สมียน                    |                              | A : ยังไม่ค่า                  | นวณ                                 | B : I                   | NOT COMP                   | 71 : | : ให้ออกเนื่อ    | งจากใม่ช่า: |        | 9           | 22                                          | พ้นสภา                           |
| *                         |                 |              |                    |                        |                                     |                          |                              |                                |                                     |                         |                            |      |                  | $\sim$      |        |             |                                             |                                  |

เลือก OK ต้องการแก้ไขวันสุดท้ายของการศึกษาหรือไม่ ข้อมูลวันที่จบ/พ้นสภาพ

| รหัส  |       |       | +0                          | ข้อ                |                   |                    |        |                  |             |                    |        |                      |     |        | •   | วันที่รับเข้า | i      |
|-------|-------|-------|-----------------------------|--------------------|-------------------|--------------------|--------|------------------|-------------|--------------------|--------|----------------------|-----|--------|-----|---------------|--------|
| -     | 1     | (*    |                             | ระดับ              | 1:18              | ญญาตรี             |        |                  | ระบบวัดเ    | ผล 1               | ນັຖ    | ชีดชจ 141            | 001 |        | _   | 05/06         | 5/2555 |
| สถาน  | ภาพ 1 | ห้ออก | าเนื่องจากไม่               | 1 ปีที่เข้า        | 2555              | ภาค 1              | หลักสู | <b>Ins</b> 10707 | 0101560     | : วิศวกรรมเครื่องก | a-2556 |                      |     |        | +   | วันที่จบ/พำ   | แสภาพ  |
| กลุ่ม |       |       | ภาระหนี้ N                  | GPAX               | 1.81              | ชั้นปี 5           | สำนัก  | 10700 :          | สำนักวิชา   | วิศวกรรมศาสตร์     |        |                      |     |        | Σ   | 12/0          | 1/2560 |
| 2:    | 57    | 2     | ห : ทาการลง<br>R : ท่าการลง | ทรเบยน<br>ทระเบียน | แลว (ส<br>แล้ว (ส | เงนกต์)<br>เงปกดี) | N :    | บกด              |             | T: COMPLETE        | 10 : 1 | าลงศกษา<br>เล้งศึกษา |     |        | 9   | 22            |        |
| ĩ     | + n   | 16 +  | ដព                          | านะลงท             | ะเบียน            |                    |        | รอพินีจ          | 1 +         | สถานะเกรด -        |        | สถานะ                | *   | CR:MIN | - 0 | R:MAX +       |        |
| 25    | 57    | 3     | R : ท่าการลง                | ทระเบียน           | แล้ว ( ส          | เงปกติ )           |        |                  | ปรับสถา     | นเราะเภาค          | ×      | าลังศึกษา            |     |        | 9   | 22            |        |
| 25    | 58    | 1     | R : ท่าการล                 |                    |                   |                    |        |                  |             |                    |        | าลังศกษา             |     |        | 9   | 22            |        |
| 25    | 58    | 2     | R : ท่าการล                 | กด                 | າປໍ່ມ (           | ЭK                 |        |                  |             |                    |        | าลังศกษา             |     |        | 9   | 22            |        |
| 23    | 58    | 3     | R : ทำการล                  |                    | 9                 |                    | )      | ต้องการแก้       | ใชวันที่จบ/ | ทันสภาพ หรือไม่    |        | เล้งศึกษา            |     |        | 9   | 22            |        |
| 25    | 59    | 1     | R : ทำการลง                 | ทะเบียน            | แล้ว ( ส          | NUL .              | ~      |                  |             |                    |        | าลังศึกษา            |     |        | 9   | 22            |        |
| 7 25  | 59    | 2     | W : ยังไม่ท่า               | การลงท             | ะเบียน            |                    |        |                  |             |                    |        | เล้งศึกษา            | ~   |        | 9   | 22            | พ้นสภา |
|       |       | _     |                             |                    |                   |                    | _      |                  | OK          | Cancel             |        |                      |     |        |     |               |        |

|                             | วิธีการปฏิบัติงาน : การพ้นสถานภาพ | /การขอคืนสถานภาพนักศึกษา |
|-----------------------------|-----------------------------------|--------------------------|
| ศูนย์บริการการศึกษา         | รหัสเอกสาร : WI-CES-3-23          | แก้ไขครั้งที่ : 06       |
| มหาวิทยาลัยเทคโนโลยีสุรนารี | วันที่บังคับใช้ : 02/01/2567      | หน้าที่ : 21 จาก 23      |

#### 2.4 บันทึกคืนสถานภาพนักศึกษา

ระบบลงทะเบียน 🗢 งานบริการทั่วไป 🗢 ข้อ 4. ลงทะเบียนรักษาสภาพ – ลาพัก – คืนสภาพ ใส่เลขประจำตัวนักศึกษา ปี/ภาคการศึกษา ประเภท Y: ภายหลัง 5 สัปดาห์ สถานะ 14 : คืนสภาพ (จากการพ้นสภาพ)

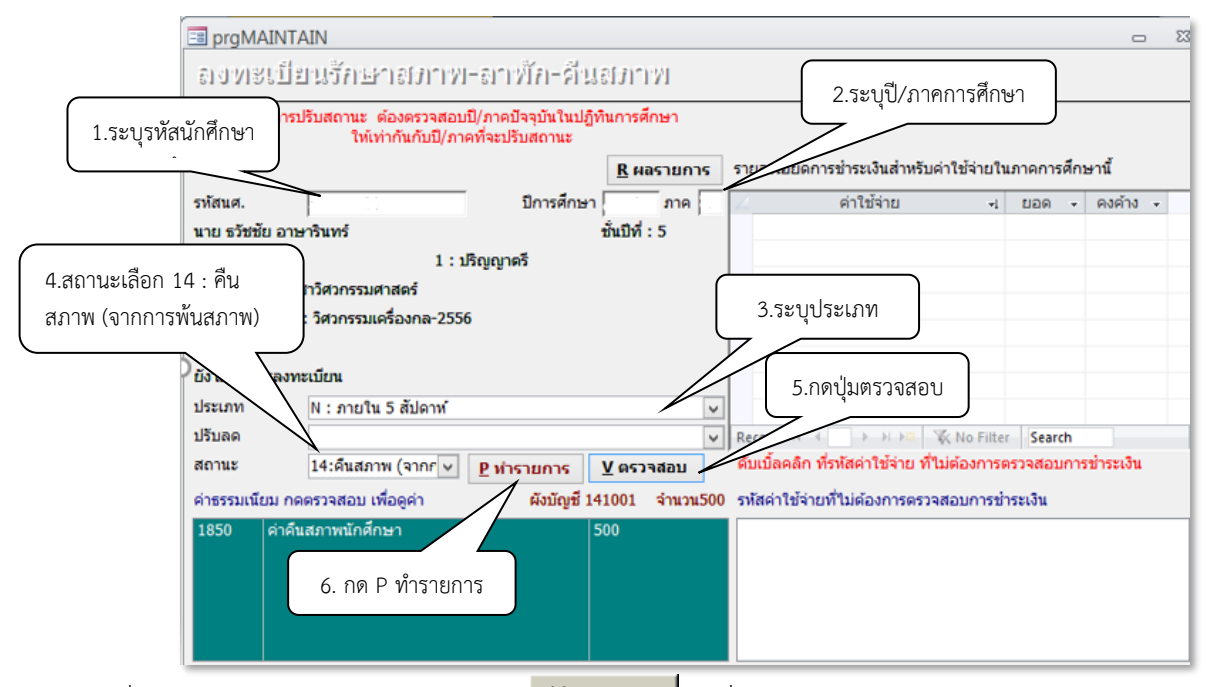

เมื่อใส่รายละเอียดครบแล้ว ให้กดปุ่ม **⊻ตรวจสอบ** เพื่อตรวจสอบถ้ามีข้อผิดพลาด เช่น ใส่ข้อมูลไม่ครบ จะปรากฏ Pop up แสดงให้ทราบ หากไม่พบข้อผิดพลาด กด OK โดยในช่องค่าธรรมเนียม จะแสดงค่าธรรมเนียมที่นักศึกษาต้องชำระ

กดปุ่ม **ยทรายการ** เพื่อทำการบันทึกข้อมูลลงระบบ จะแสดง Pop up ให้ยืนยันการปรับปรุงสถานภาพ คลิกเลือก Yes

| ก่อนก                    | กรปรับสถานะ ต้องตรวจสอบปี/ภา<br>ให้เท่ากันกับปี/ภาคที่จะ | จปัจจุบันในปฏิที<br>ปรับสถานะ | นการศึกษา            | 7                       |                     | J          |            |
|--------------------------|----------------------------------------------------------|-------------------------------|----------------------|-------------------------|---------------------|------------|------------|
| - Tota a                 |                                                          | n                             | <u>R</u> ผลรายการ    | รายละเอียดการชำระเงิ    | นสำหรับค่าใช้จ่ายใน | เภาคการศึก | ษานี้      |
| รหสนด.                   |                                                          | บการศกษา                      | ภาค   .              | 2 คาเซร                 | 10 1                | ยอด 👻      | คงคาง •    |
| นาย ธวชชยา               | อาษารแทร                                                 |                               | ยนบท : 5             |                         |                     |            |            |
| 10700 - 107              | 1 : บรญญ                                                 | าตร                           |                      |                         |                     |            |            |
| 10700 : @14              | การ เรียวกระบบสี่องอา 3556                               |                               | Microsoft A          | Access                  |                     |            |            |
| 10/0/01015               | 60 : วศวกรรมเครองกล-2556                                 |                               |                      |                         |                     |            |            |
| กำลงตกษา<br>ยังไม่ทำการส | งงทะเบียน                                                | A •                           | รุณายินยันการลงทะเบิ | อนปรับปรุงสถานภาพ       |                     |            |            |
| ประเภท                   | N : ภายใน 5 สัปดาท์                                      | _                             |                      |                         |                     |            |            |
| ปรับลด                   |                                                          |                               |                      |                         | > KNo Filter        | Search     | _          |
| สถานะ                    | 14:คืนสภาพ (จากก 🗸 🛛 🛛                                   |                               | Yes                  | No                      | ง่าย ที่ไม่ต้องการต | เรวจสอบกา  | รข่าระเงิน |
| ด่าธรรมเนียม             | กดตรวจสอบ เพื่อดูค่า                                     | ผังบัญชี 14                   | 1001 จำนวน50         | ) รหลาง เร่วยที่ใม่ต้อง | การตรวจสอบการชำ     | เระเงิน    |            |
| 1850 ค่                  | าดึนสภาพนักศึกษา                                         | 5                             | 00                   | $\sim$                  |                     | )          |            |
|                          |                                                          |                               |                      | 1 00                    | a'lai VEC           |            |            |
|                          |                                                          |                               |                      | 1. กด                   | ปุ่ม YES            |            |            |

| ٨                           | วิธีการปฏิบัติงาน : การพ้นสถานภาพ | /การขอคืนสถานภาพนักศึกษา |
|-----------------------------|-----------------------------------|--------------------------|
| ศูนย์บริการการศึกษา         | รหัสเอกสาร : WI-CES-3-23          | แก้ไขครั้งที่ : 06       |
| มหาวิทยาลัยเทคโนโลยีสุรนารี | วันที่บังคับใช้ : 02/01/2567      | หน้าที่ : 22 จาก 23      |

# จากนั้นกดปุ่ม R ผลรายการ เพื่อตรวจสอบผล จะแสดงหน้าจอดังนี้

| E pi  | rg  | EN   | RO    | LL               |           |                |              |        |                     |                                      |                                      |                                              |                        | 3 0                  |
|-------|-----|------|-------|------------------|-----------|----------------|--------------|--------|---------------------|--------------------------------------|--------------------------------------|----------------------------------------------|------------------------|----------------------|
| 614   | 1.7 | 112  | 11    | ไขนรักษา         | el n'n wi | -ธาาที่การ์    | it           |        | 155                 | 23634 <u>5</u> รหัสา                 | IØ.                                  | ปีการ                                        | ศึกษา                  | ภาค                  |
| รายวิ | เชา | ที่ส | aj VI | ะเบียน           |           | oriu CP        |              | 0.000  | (                   |                                      |                                      |                                              | <u>E</u> สถานะ         | พางการเงิน           |
| 310   | 10  |      | -1    | 00701            |           | Inen Cr        | 1013M 3000 M | eriuo  | มันนั้ง<br>มันนี้ต่ | าพการเป็นแกด<br>โองช่วระ             | 1291                                 |                                              | ✓ Pre                  | view                 |
|       |     |      |       |                  |           |                |              |        | รวมหา               | เวยกิด 0                             | หน่วย 0 วิช                          | 1 I                                          | <u>P</u> พื่มพ่ไ       | บลงหะเบียน           |
|       |     |      |       |                  |           |                |              |        | จ่ากัด              | หน่วยกิด 22                          | ถึง 9                                |                                              | <u>ด</u> พิมพ่         | ໃນຮັນທົ່ວໃນ          |
|       |     |      |       |                  |           |                |              |        |                     |                                      |                                      |                                              | <u>C</u> พิมพใ         | บรับ-CARD            |
|       |     |      |       |                  |           |                |              |        |                     | 110                                  |                                      |                                              | <u>A</u> พับม          | າໃນรับรวม            |
|       |     |      |       |                  |           |                |              |        | T= S:<br>S=N:0      | าง<br>โดยนศ.,R:โดย<br>เงปกดิ, L:ลงสา | เจ๋าหน้าที่,A:โดย<br>ย,A:ลงเพิ่มลดเป | . ວ. ທີ່ປຣຶກษາ, F:ນັຈ<br>ລີ່ຍາເ, W:ຄວາ H:ຣັກ | คับโดยเจ๋า<br>าษาสภาพ, | หน้าที่<br>R:คืนสภาพ |
| E ปร  | ะวั | ดิรา | ายกา  | าร ( เลือกรายการ | Spacebar  | r เพื่อพิมพ์ ) |              |        | ประวัดิ             | รายการย่อย                           |                                      |                                              |                        |                      |
| ที่   | Т   | s    | W     | เมื่อ            | โดย       | จาก            | พิมพ์เมื่อ   | เลขอ้า | R                   | รา <mark>ยวิ</mark> ขา               | ข้อวิชา                              | กลุ่ม                                        | CR ระบบ                | คปจ                  |
| 1 1   | R   | н    | Y     | 14/02/ 11:17     |           | COM            |              |        |                     |                                      |                                      |                                              |                        |                      |
|       |     |      |       |                  |           |                |              |        |                     |                                      |                                      |                                              |                        |                      |

เลือกระบบงานทะเบียน ⇔ คลิกเมนูระเบียนนักศึกษา ⇔ เลือกข้อ 6. บันทึกสถานะนักศึกษารายภาค บันทึกหมายเหตุ และวันที่อนุมัติคืนสภาพในช่องวันที่อนุมัติ สำหรับอ้างอิง

| รหัส         |              | +11            | ชื่อ               |                 |                   |                  |                                               |                     |                                  |             | •=          | วันที่รับเข้า                  |            |
|--------------|--------------|----------------|--------------------|-----------------|-------------------|------------------|-----------------------------------------------|---------------------|----------------------------------|-------------|-------------|--------------------------------|------------|
| -<br>สถานภาพ | 1:-<br>คืนสภ | าพการเป็นนักเ  | ระดับ<br>ปีที่เข้า | 1 : ปรี<br>2555 | รัญญาตรี<br>ภาค 1 | หลักสูตร 10707   | ระบบวัดผล <u>1</u><br>0101560 : วิศวกรรมเครือ | <b>น</b><br>มงกล-25 | <b>ัญชี คช</b> จ <u>14</u><br>56 | 1001        | •           | 05/06/2<br>วันที่จบ/พันสะ      | 555<br>ภาพ |
| กลุ่ม        |              | ภาระหนี้ D     | GPAX:              | 1.81            | ชั้นปี 5          | ส่านัก 10700 : เ | จำนักวิชาวิศวกรรมศาสด                         | ń                   |                                  |             | Σ           |                                |            |
| < 1 -        | ภาะ -        | สถาา           | ıε                 |                 | CR:MIN            | CR:MAX +         | หมายเหตุ                                      | •                   | วันที่อนุมัติ 🗸                  | จากวันที่ 🗸 | ถึงวันที่   | <ul> <li>เงื่อนไข -</li> </ul> | ผ่อา       |
| 2557         | 2            | 10 : ก่าลังศึก | ษา                 |                 |                   | 9 22             |                                               |                     |                                  |             |             |                                |            |
| 2557         | 3            | 10 : กำลังศึก  | ษา                 |                 |                   | 9 22             |                                               |                     |                                  |             |             |                                |            |
| 2558         | 1            | 10 : กำลังศึก  | ษา                 |                 |                   | 9 22             |                                               |                     |                                  |             |             |                                |            |
| 2558         | 2            | 10 : กำลังศึก  | ษา                 |                 |                   | 9 22             |                                               |                     |                                  |             |             |                                |            |
| 2558         | 3            | 10 : กำลังศึก  | ษา                 |                 |                   | 9 22             |                                               |                     |                                  |             |             |                                |            |
| 2559         | 1            | 10 : กำลังศึก  | ษา                 |                 |                   | 9 22             |                                               |                     |                                  |             |             |                                |            |
| 2559         | 2            | 14 : คืนสภาพ   | เการเป็น           | นักศึก          |                   | 9 22             | 2.อนุมัติดึนสภาพแล้ว 1                        | 1.พันส              | 14/2/2560                        | 551         | เว้นที่อนม้ | <b>มัต</b> ิ                   |            |
| ŧ            |              |                |                    |                 |                   |                  | 1                                             |                     |                                  |             |             |                                |            |
| acord: M     | 4 15 0       | 415 N. N. N    |                    | lo Filte        | Caarch            | 4                |                                               |                     |                                  |             |             |                                |            |
| นที่คประวัต  | 1.70         |                | 3/1                | iv i iiu        | น่าเข้า           | การผ่อนผั        | ประวัติการแ                                   | กไข                 |                                  |             |             |                                |            |
| ประวัต       | คิ -         | วันทำรายค      | าาร •              | วัน             | ที่เริ่ม 🗸 ต      | ารั้งที่ +       | ถึง - 🗌 🕹 ปี -                                | ภาคง                | สถานะเดิม                        | ◄ สถานะใหม  | j -         | โดย 🗸                          |            |
| *            | ~            | 02/03/2560     | ): 14:0            | 1 02            | /03/2560          |                  | 2555                                          |                     | 0                                | 10          |             |                                |            |
|              | _            |                |                    |                 |                   | 25               | 2555                                          |                     | 1                                | 10          |             |                                |            |
|              |              |                |                    |                 | ระบสา             | แหลใน ]          | 2559                                          |                     | 2                                | 10          |             |                                |            |
|              |              |                |                    |                 | 3000              | ENISTER .        | 2559                                          |                     | 2                                | 71          | 10          |                                |            |
|              |              |                |                    |                 | ช่องหม            | มายเหตุ          | 2559                                          |                     | 2                                | 10          | :           |                                |            |
|              |              |                |                    |                 |                   |                  |                                               |                     |                                  |             |             |                                |            |

|                             | วิธีการปฏิบัติงาน : การพ้นสถานภาพ/การขอคืนสถานภาพนักศึกษา |                     |  |  |  |  |  |
|-----------------------------|-----------------------------------------------------------|---------------------|--|--|--|--|--|
| ศูนย์บริการการศึกษา         | รหัสเอกสาร : WI-CES-3-23                                  | แก้ไขครั้งที่ : 06  |  |  |  |  |  |
| มหาวิทยาลัยเทคโนโลยีสุรนารี | วันที่บังคับใช้ : 02/01/2567                              | หน้าที่ : 23 จาก 23 |  |  |  |  |  |

2.5 แจ้งนักศึกษารับทราบผลการพิจารณาคำร้อง และชำระค่าธรรมเนียมขอคืนสถานภาพ หากไม่ดำเนินการ ชำระจักพ้นสถานภาพนักศึกษา ซึ่งอัตราค่าธรรมเนียมเช่นเดียวกับค่าธรรมเนียมรักษาสถานภาพ

#### 3. ข้อควรระวัง

- 1. การขอคืนสถานภาพการเป็นนักศึกษา จะสามารถขอคืนได้ภายในภาคการศึกษาที่พ้นสถานภาพ
- กรณีขอคืนสถานภาพการเป็นนักศึกษา ไม่เป็นไปตามข้อ 1 อ้างอิงตามมติสภาวิชาการครั้งที่ 11/2564 มีข้อสังเกตและข้อเสนอแนะว่าการคืนสภาพนักศึกษา ในกรณีไม่เป็นไปตามข้อบังคับฯ ให้ถือเป็นแนว ปฏิบัติว่าให้ผ่านสภาวิชาการเพื่อพิจารณา ก่อนเสนออธิการบดีอนุมัติ

#### 4. แบบสอบทานการปฏิบัติงาน (Check list)

|                                                                                                    | ผลการ   | รปฏิบัติ   |          |
|----------------------------------------------------------------------------------------------------|---------|------------|----------|
| การดาเนนการ                                                                                          | ปฏิบัติ | ไม่ปฏิบัติ | หมายเหตุ |
| 1. ดึงข้อมูลรายชื่อนักศึกษามาตรวจสอบ                                                                 |         |            |          |
| 2. จัดทำประกาศฯ พ้นสถานภาพนักศึกษา เสนอ ผอ.ศบก. ลงนาม                                                |         |            |          |
| <ol> <li>3. บันทึกข้อมูลในระบบทะเบียนและประเมินผล แล้วตรวจสอบ<br/>สถานะนักศึกษา</li> </ol>           |         |            |          |
| <ol> <li>4. ทำบันทึกแจ้งนักศึกษา(บัณฑิตศึกษา) หรือผู้ปกครอง(ปริญญาตรี)<br/>ส่งทางไปรษณีย์</li> </ol> |         |            |          |
| 5. ทำบันทึกแจ้งหน่วยงานที่เกี่ยวข้องตรวจสอบหนี้สิน                                                   |         |            |          |